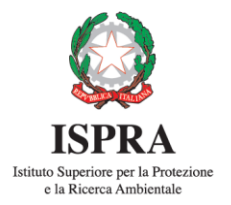

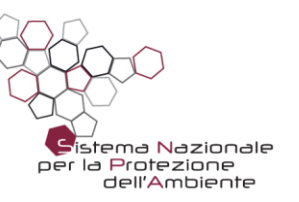

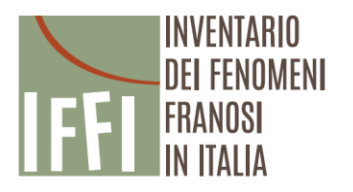

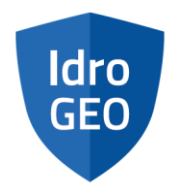

# Manuale d'uso dell'applicazione IdroGEO

Documento a cura di

Carla Iadanza\*, Alessandro Trigila\*, Marco Roccisano\*\*, Paolo Starace\*\*, Tommaso Biondo\*\*, Alessio Dragoni\*\*

\*ISPRA, \*\*SciamLab

Versione 1.0 Maggio 2020

# Indice

| 1. | Introdu  | uzione                             | 3  |
|----|----------|------------------------------------|----|
| 2. | Glossar  | 3                                  |    |
| 3. | Applica  | azione e interfaccia utenti        | 3  |
| Э  | 8.1. Mo  | odalità consultazione              | 4  |
|    | 3.1.1.   | Mappe PIR e IFFI                   | 5  |
|    | 3.1.2.   | Pannello Informativo               | 6  |
|    | 3.1.3.   | Livelli informativi                | 9  |
|    | 3.1.4.   | Strumenti della mappa              | 13 |
|    | 3.1.4    | 4.1. Misura                        | 14 |
|    | 3.1.4    | 4.2. Stampa                        | 17 |
|    | 3.1.4    | 4.3. Calcolo scenario su mappa PIR | 23 |
|    | 3.1.5.   | Ricerca su mappa                   | 26 |
|    | 3.1.6.   | Visualizzatore Eventi IFFI         | 27 |
|    | 3.1.7.   | Multimedia                         | 28 |
|    | 3.1.8.   | Download dei dati                  | 28 |
|    | 3.1.8    | 8.1. Scarica i dati                | 28 |
|    | 3.1.9.   | Menu principale                    | 28 |
|    | 3.1.10.  | . Menu selezione lingua            | 29 |
| З  | 8.2. Fur | Inzionalità Segnalazione           | 31 |
|    | 3.2.1.   | Registrazione utente               | 31 |
|    | 3.2.2.   | Menu utente                        | 32 |
|    | 3.2.2    | 2.1. Modifica profilo utente       | 33 |
|    | 3.2.2    | 2.2. Modifica email                | 33 |
|    | 3.2.2    | 2.3. Reset password                | 34 |
|    | 3.2.3.   | Creazione nuova Segnalazione       | 34 |

## 1. Introduzione

Il presente documento costituisce il manuale d'uso per l'utente dell'applicativo software **IdroGEO** che consente la consultazione, il download e la condivisione di dati, mappe, report, documenti dell'Inventario dei Fenomeni Franosi in Italia - IFFI, delle mappe nazionali di pericolosità per frane e alluvioni e degli indicatori di rischio.

## 2. Glossario e acronimi

Nella tabella sono elencati i gli acronimi e i termini in uso nel presente documento:

| Acronimo | Descrizione                                                                                                    |
|----------|----------------------------------------------------------------------------------------------------|
| IFFI     | Inventario dei Fenomeni Franosi in Italia                                                                                                    |
| PIR      | Pericolosità e Indicatori di Rischio                                                                                                    |
| WMS      | Web Map Service. E' uno standard definito dall'Open Geospatial Consortium (OGC), che<br>produce dinamicamente mappe, in formato immagine digitale, a partire da informazioni<br>geografiche. |

# 3. Applicazione e interfaccia utenti

L'applicativo **IdroGEO** è una soluzione modulare e integrata, con un'interfaccia comune per funzionari della PA, professionisti e cittadini. L'applicativo è *responsive* con i diversi tipi di dispositivo (*smartphone, tablet, desktop*).

Sono disponibili due modalità di utilizzo:

- Modalità consultazione:
  - Accesso libero: disponibile per tutti gli utenti (senza effettuare il login alla piattaforma) per la visualizzazione e analisi di dati, mappe, report, documenti, foto, video dell'Inventario dei Fenomeni Franosi in Italia, delle mappe di pericolosità per frane e alluvioni e degli indicatori di rischio.
  - Accesso registrato: disponibile per i funzionari delle Amministrazioni Pubbliche (es. Uffici tecnici comunali, Servizi Forestali) e i Professionisti della Rete delle Professioni Tecniche. L'accesso registrato consente di utilizzare il *tool* di Segnalazione di una frana sul territorio nazionale.

## • Modalità gestione:

disponibile per gli utenti avanzati (ISPRA e Funzionari regionali IFFI), mediante registrazione e login alla piattaforma, per la gestione dei dati alfanumerici e cartografici dell'Inventario IFFI.

## 3.1. Modalità consultazione

L'utente può accedere liberamente all'*App* e ai contenuti della piattaforma dopo aver accettato entrambe le informative contenute nel *popover*.

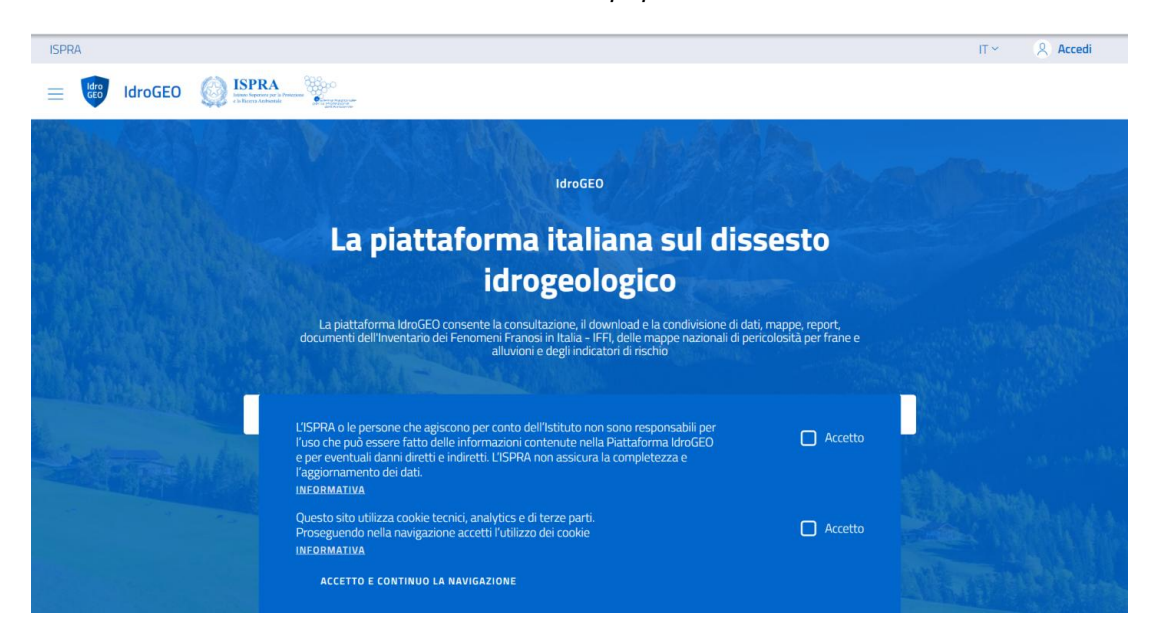

Dalla home page l'utente può scegliere se consultare la sezione Pericolosità e indicatori di rischio (PIR) o la sezione Inventario Frane IFFI.

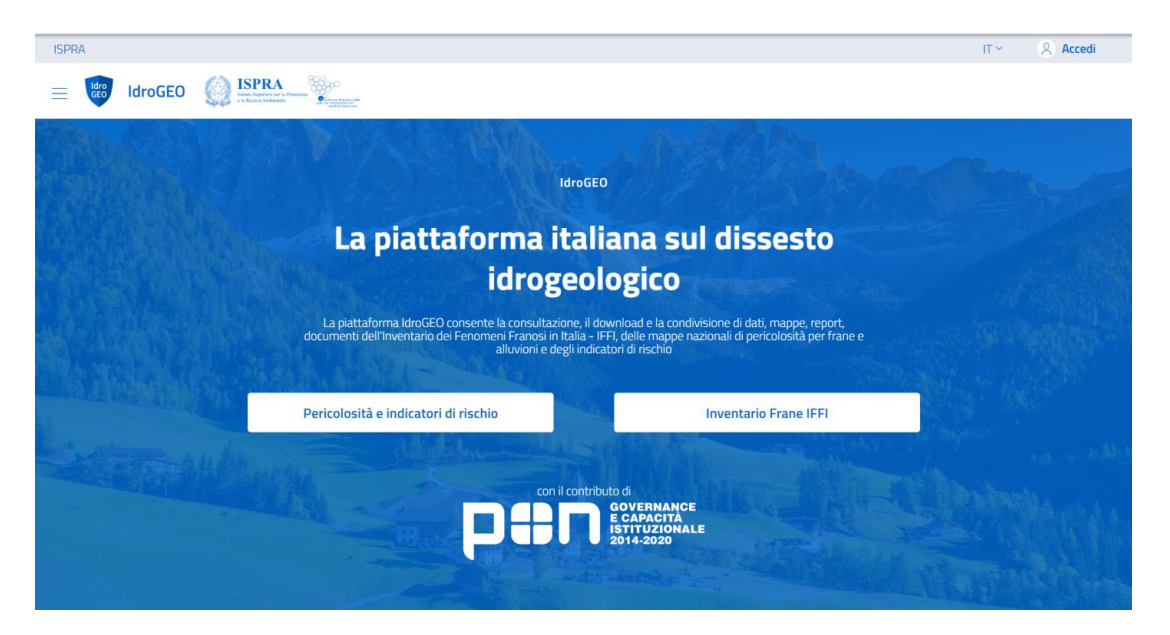

I contenuti e le funzionalità disponibili, per tutti gli utenti, nella Modalità consultazione sono:

- Mappe PIR e IFFI
- Pannello Informativo
- <u>Livelli informativi</u>
- <u>Strumenti della mappa</u>
- <u>Menu principale</u>
- Menu selezione lingua

# 3.1.1. Mappe PIR e IFFI

Le mappe consentono la visualizzazione e consultazione della Pericolosità e degli indicatori di rischio "**PIR**" e dell'Inventario dei Fenomeni Franosi in Italia **"IFFI"**:

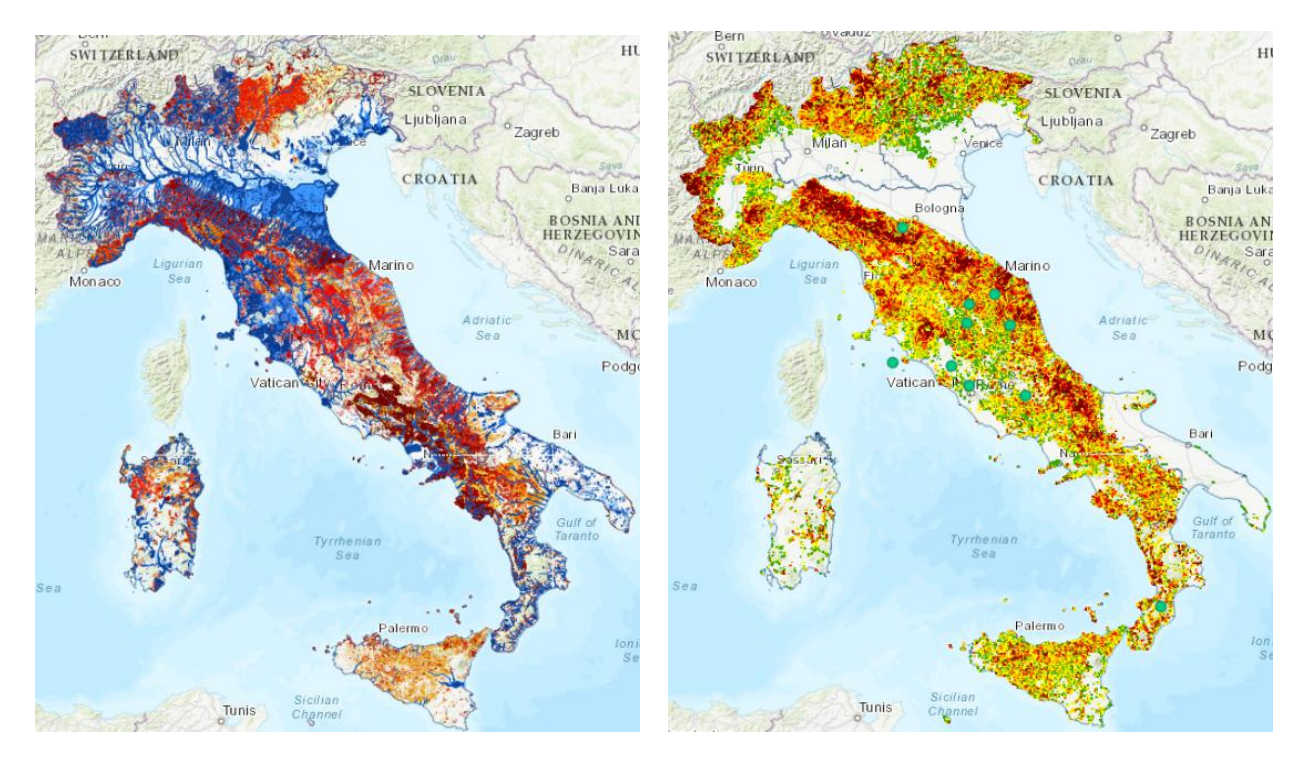

Pericolosità e indicatori di rischio

Inventario frane IFFI

In basso a destra nella mappa sono riportate: il *Footprint* del layer di base correntemente visualizzato, le coordinate geografiche (WGS84) del punto della mappa in corrispondenza del mouse, la *scale bar*, il menu a tendina da cui è possibile selezionare una delle scale predefinite, la data e l'ora corrente.

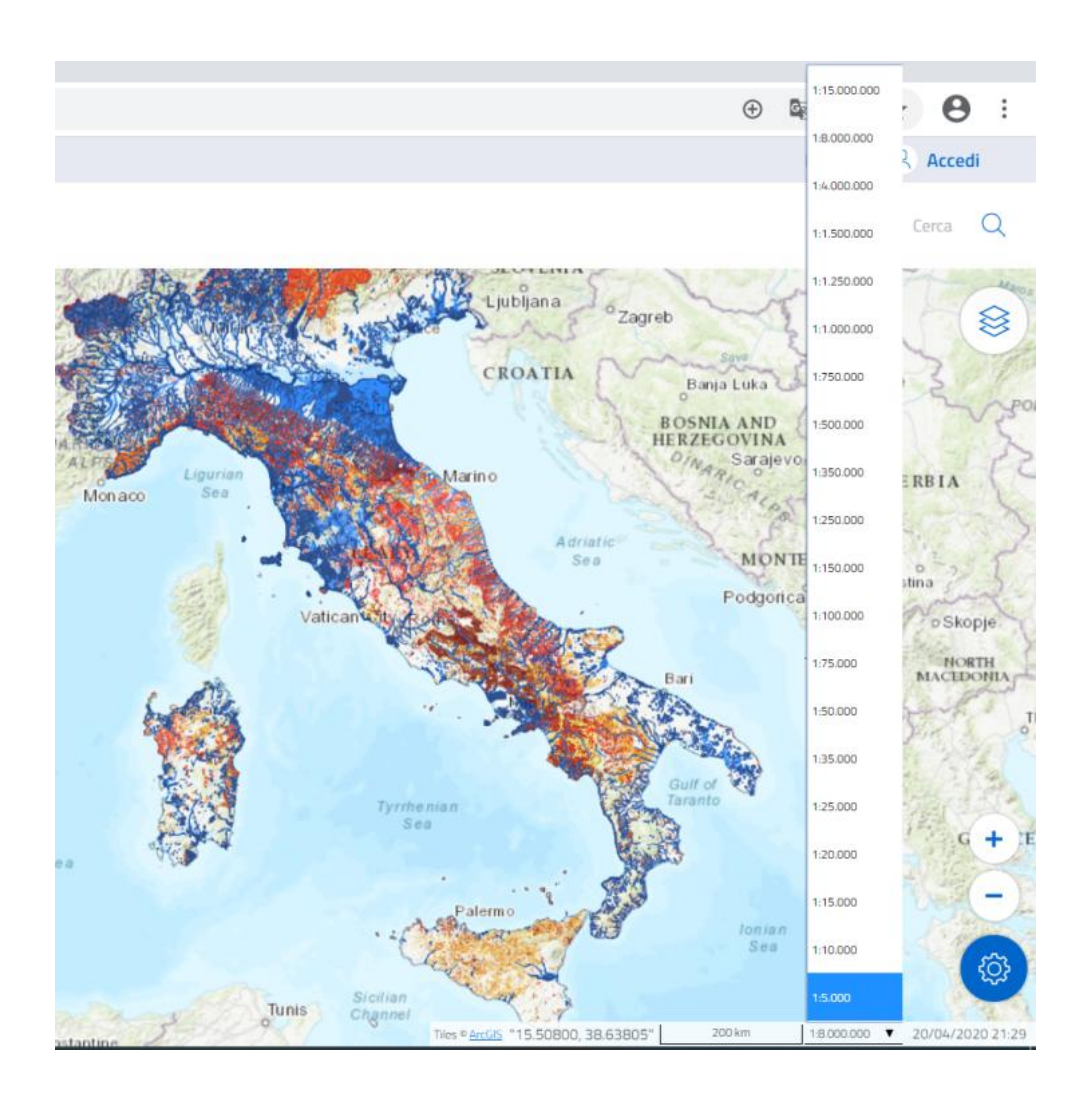

# 3.1.2. Pannello Informativo

Nella sezione PIR il pannello informativo visualizza i seguenti dati:

• Dati di contesto:

Territorio, popolazione, famiglie, edifici, unità locali di imprese e beni culturali

• <u>Pericolosità:</u>

Aree a pericolosità da frana (Molto elevata P4, Elevata P3, Media P2, Moderata P1, Aree di Attenzione AA, P4+P3) e idraulica (Scenari P3, P2, P1), espressa in km² e in %

• Indicatori di rischio:

Abitanti, famiglie, edifici, unità locali di imprese e beni culturali a rischio, espressi in n. e in %

| I | Italia                                                                     |                      |                   |                   |                      |                      |                     |  |  |  |
|---|----------------------------------------------------------------------------|----------------------|-------------------|-------------------|----------------------|----------------------|---------------------|--|--|--|
| F | Popolazione a rischioFrane: 1.281.970 ab.Alluvioni: 6.183.364 ab.          |                      |                   |                   |                      |                      |                     |  |  |  |
| 1 | Dati di Contesto                                                           |                      |                   |                   |                      |                      |                     |  |  |  |
|   | Territo                                                                    | 065,99  <br>orio     | km²               |                   | G                    | 14.515<br>Edifici    | 0.795               |  |  |  |
|   | Popola                                                                     | 33.744<br>azione     |                   |                   | 4.806.014<br>Imprese |                      |                     |  |  |  |
|   | ີ <b>ມີ</b> 🛱 24.6<br><sub>Famig</sub>                                     | <b>11.766</b><br>lie |                   |                   |                      | 203.66<br>Beni culti | 5 <b>5</b><br>urali |  |  |  |
| F | Pericolosità (<br>Frane                                                    | e indicato           | ri di rischio     | FAMIGLIE          | EDIFICI              | IMPRESE              | BENI CULTURALI      |  |  |  |
|   | Molto Elevata P4                                                           | 8,13<br>(0,1%)       | 1.137<br>(0,1%)   | 522<br>(0,1%)     | 689<br>(0,3%)        | 62<br>(0,1%)         | 57<br>(1%)          |  |  |  |
|   | Elevata P3                                                                 | 484,79<br>(5,7%)     | 15.836<br>(1,8%)  | 6.712<br>(1,8%)   | 5.982<br>(2,5%)      | 1.042<br>(1,4%)      | 206<br>(3,6%)       |  |  |  |
|   | Media P2                                                                   | 409,25<br>(4,8%)     | 84.371<br>(9,5%)  | 34.681<br>(9,4%)  | 22.145<br>(9,3%)     | 6.908<br>(9,2%)      | 461<br>(8,1%)       |  |  |  |
|   | Moderata P1                                                                | 294,33<br>(3,5%)     | 72.609<br>(8,2%)  | 30.078<br>(8,2%)  | 19.574<br>(8,2%)     | 6.426<br>(8,5%)      | 394<br>(7%)         |  |  |  |
|   | Aree Attenzione<br>AA                                                      | 0<br>(0%)            | 0<br>(0%)         | 0<br>(0%)         | 0<br>(0%)            | 0<br>(0%)            | 0<br>(0%)           |  |  |  |
| I | P4 + P3                                                                    | 492,92<br>(5,8%)     | 16.973<br>(1,9%)  | 7.234<br>(2%)     | 6.671<br>(2,8%)      | 1.104<br>(1,5%)      | 263<br>(4,6%)       |  |  |  |
|   | - Alluvioni TERRITORIO POPOLAZIONE FAMIGLIE EDIFICI IMPRESE BENI CULTURALI |                      |                   |                   |                      |                      |                     |  |  |  |
|   | Scenario P3 Tr.<br>20-50 anni                                              | 231,77<br>(2,7%)     | 29.309<br>(3,3%)  | 11.802<br>(3,2%)  | 7.289<br>(3,1%)      | 2.662<br>(3,5%)      | 174<br>(3,1%)       |  |  |  |
|   | Scenario P2 Tr.<br>100-200 anni                                            | 336,69<br>(4%)       | 55.311<br>(6,3%)  | 22.530<br>(6,1%)  | 13.681<br>(5,7%)     | 5.666<br>(7,5%)      | 300<br>(5,3%)       |  |  |  |
|   | Scenario P1 Tr.<br>300-500 anni                                            | 479,35<br>(5,7%)     | 94.406<br>(10,7%) | 38.241<br>(10,4%) | 23.478<br>(9,8%)     | 9.180<br>(12,2%)     | 403<br>(7,1%)       |  |  |  |

La fonte dei dati è il Rapporto ISPRA 2018 su *Dissesto idrogeologico in Italia: pericolosità e indicatori di rischio* (<u>http://www.isprambiente.gov.it/it/pubblicazioni/rapporti/dissesto-idrogeologico-in-italia-pericolosita-e-indicatori-di-rischio-edizione-2018</u>).

All'apertura della mappa PIR, sul pannello informativo vengono visualizzati i dati su base nazionale. Al passaggio del mouse sopra la mappa (*mouseover*) su *desktop* o mediante un breve tocco sullo schermo su *mobile*, il pannello informativo PIR visualizza, in funzione della scala corrente, i dati aggregati per macroarea geografica, su base regionale, provinciale o comunale:

- <u>1:15.000.000 < scala corrente < 1:8.000.000: dati per macroarea geografica</u>
- <u>1:8.000.000 < scala corrente < 1:1.500.000: dati regionali</u>
- <u>1:1.500.000 ≤ scala corrente < 1:150.000: dati provinciali</u>
- <u>1:150.000 ≤ scala corrente ≤ 1:5.000: dati comunali</u>

All'apertura della mappa IFFI, il pannello informativo visualizza, i dati relativi a:

- Numero di frane, eventi, segnalazioni, frane con foto, video, documenti
- Istogramma con la distribuzione delle frane per tipo di movimento

| Italia                                                                                                    |                                                                                                    |                                             |
|----------------------------------------------------------------------------------------------------|----------------------------------------------------------------------------------------------------|---------------------------------------------|
| Numero frane: 620.783                                                                                                    |                                                                                                    |                                             |
| 620.783<br>Frane                                                                                                    | 378<br>Eventi                                                                                                    |                                             |
| [► 0<br>Segnalazioni                                                                                                    | The second second secon |                                             |
| Nideo 81                                                                                                    | E 1.292<br>Documenti                                                                                                    |                                             |
| Frane per tipo di movimento                                                                                                    |                                                                                                    |                                             |
| Crollo/Ribaltamento                                                                                                    |                                                                                                    | 25.92                                       |
| Scivolamento rotazionale/traslativo                                                                                                    |                                                                                                    | 198.06                                      |
| Espansione                                                                                                    |                                                                                                    |                                             |
|                                                                                                    |                                                                                                    | 8                                           |
| Colamento lento                                                                                                    |                                                                                                    | 78.99                                       |
| Colamento lento<br>Colamento rapido                                                                                                    | _                                                                                                    | 8<br>78.99<br>93.41                         |
| Colamento lento<br>Colamento rapido<br>Sprofondamento                                                                                         | _                                                                                                    | 81<br>78.991<br>93.41<br>40                 |
| Colamento lento<br>Colamento rapido<br>Sprofondamento<br>Complesso                                                                            | _                                                                                                    | 8<br>78.99<br>93.41:<br>40<br>59.20         |
| Colamento lento<br>Colamento rapido<br>Sprofondamento<br>Complesso<br>Aree con crolli/ribaltamenti diffusi                                    |                                                                                                    | 8<br>78.99<br>93.41<br>40<br>59.20<br>55.47 |
| Colamento lento<br>Colamento rapido<br>Sprofondamento<br>Complesso<br>Aree con crolli/ribaltamenti diffusi<br>Aree con sprofondamenti diffusi |                                                                                                    | 8<br>78.99<br>93.41<br>40<br>59.20<br>55.47 |

La copertura temporale degli Eventi IFFI è 2018-2020. I valori presentati nel pannello informativo non sono elaborati in tempo reale, ma ogni 24 ore e si aggiornano alle ore 04:00 a.m.

Cliccando sulla singola frana IFFI, il pannello informativo visualizza una selezione di campi (ID Frana, Regione, Provincia, Comune, Autorità di Bacino Distrettuale, Tipo di movimento, Descrizione, Attività, Litologia, Uso Suolo, Metodo, Danni, Area Frana, Data Osservazione, Data Attivazione, Causa, Interventi) e gli eventuali file multimediali allegati (foto, video, documenti).

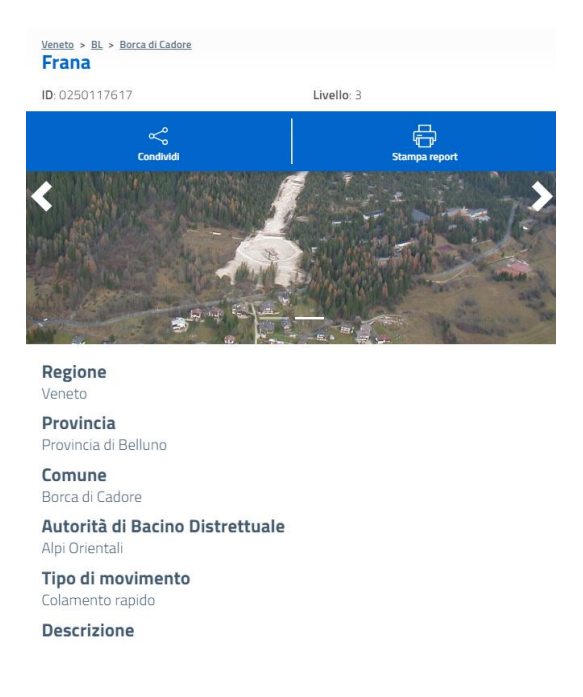

## 3.1.3. Livelli informativi

La gestione degli livelli informativi visualizzati avviene attraverso il menu attivabile attraverso il pulsante presente in alto a destra nella mappa.

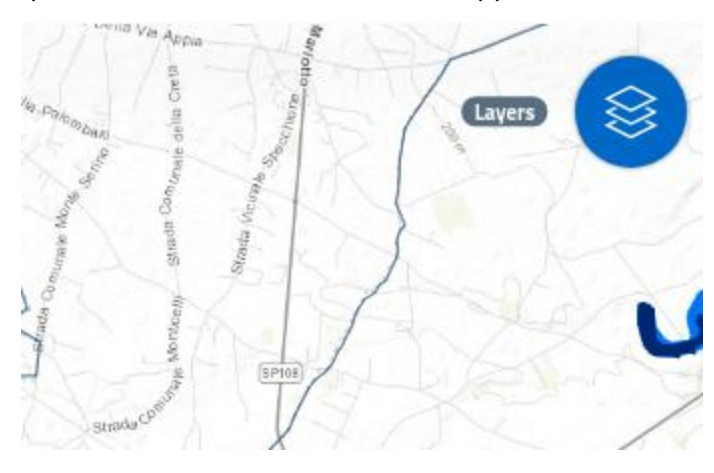

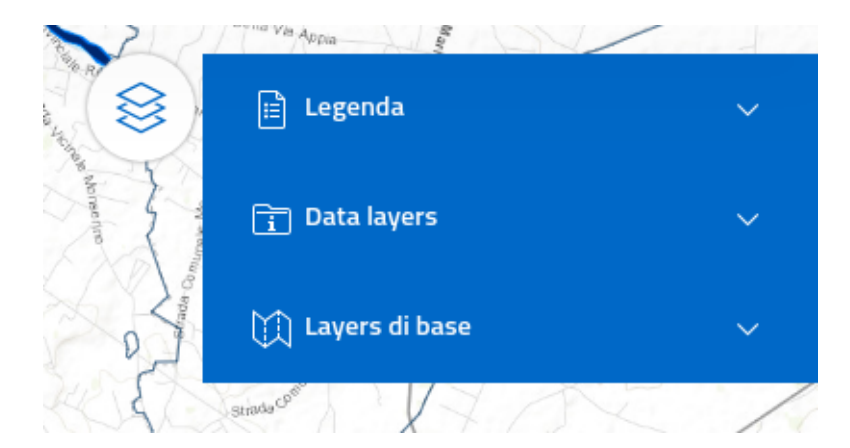

Il menu è suddiviso in tre parti:

• <u>Legenda:</u>

contenente i simboli e i colori utilizzati per la tematizzazione dei livelli informativi

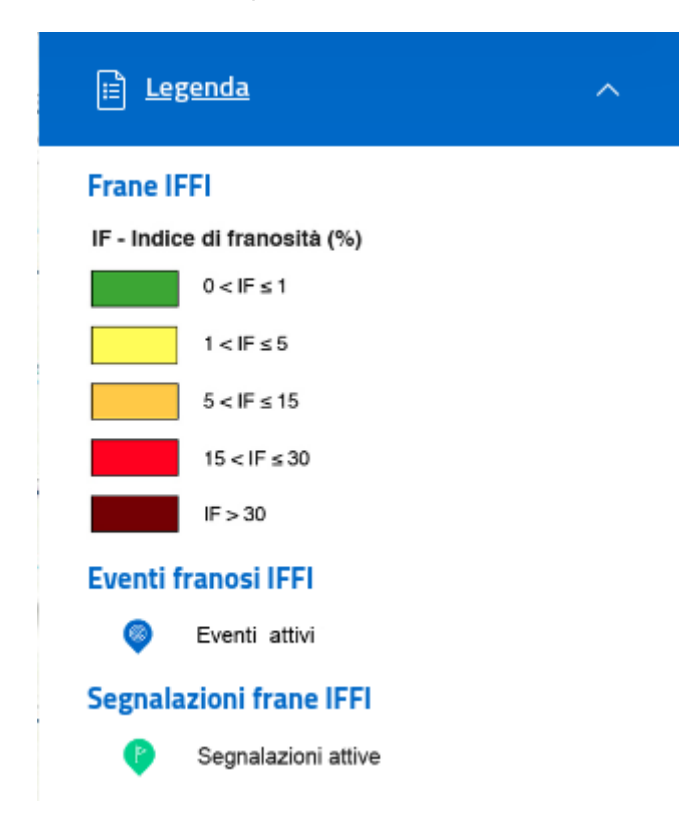

La generazione della legenda è dinamica secondo i livelli selezionati.

• Data Layers:

contenente l'elenco degli strati informativi. Ogni livello può essere acceso o spento utilizzando l'interruttore sulla destra o riposizionato secondo un differente ordine di visualizzazione con un'operazione di *drag-and-drop* 

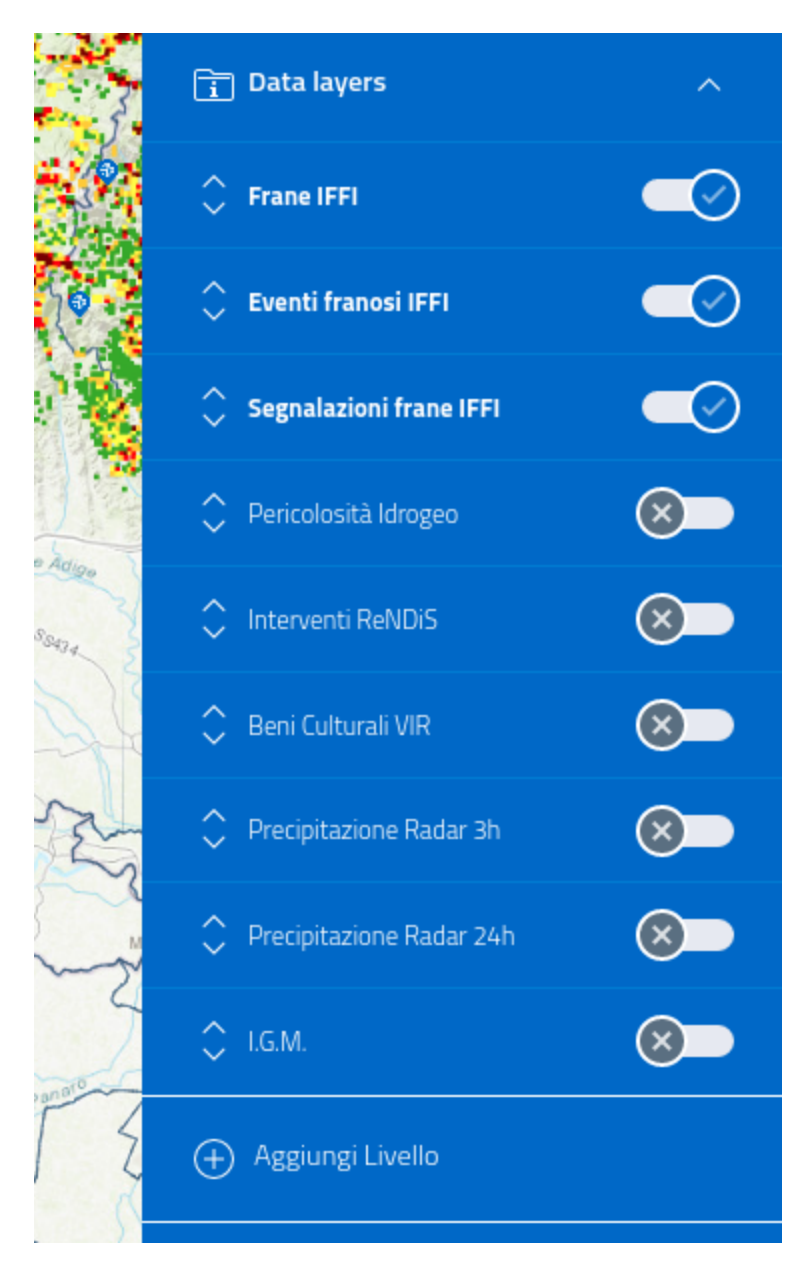

Cliccando sul singolo elemento è anche possibile modificare l'opacità agendo sullo *slider* e visualizzare la descrizione cliccando sull'apposito pulsante:

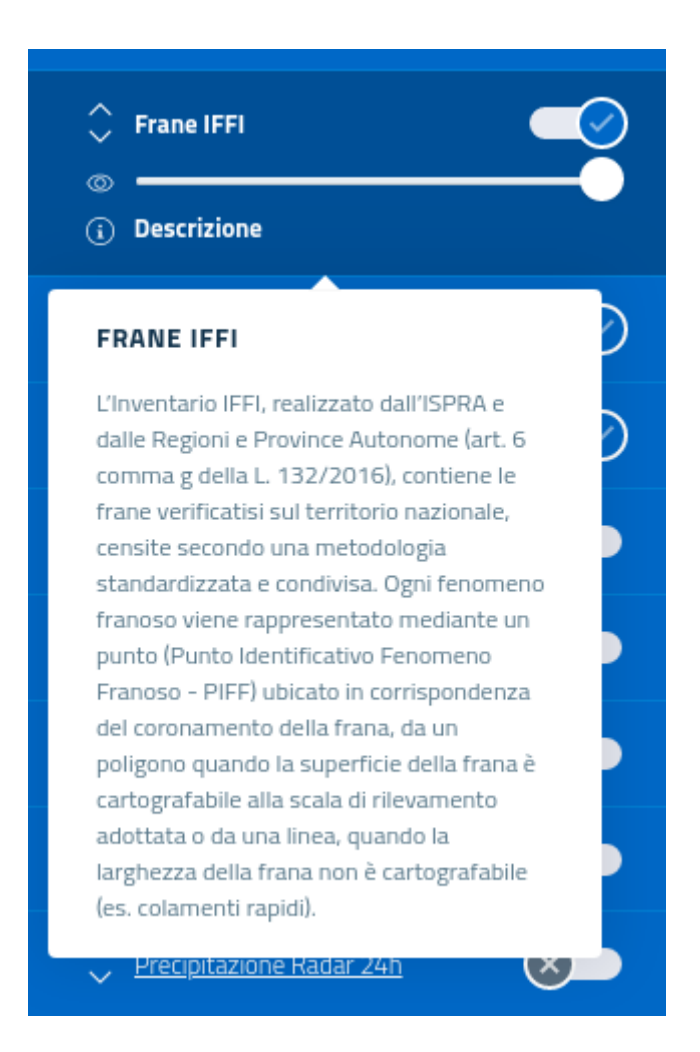

- Funzione Aggiungi Livello

Utilizzando questa funzione l'utente può aggiungere ulteriori livelli specificando l'indirizzo di un servizio WMS.

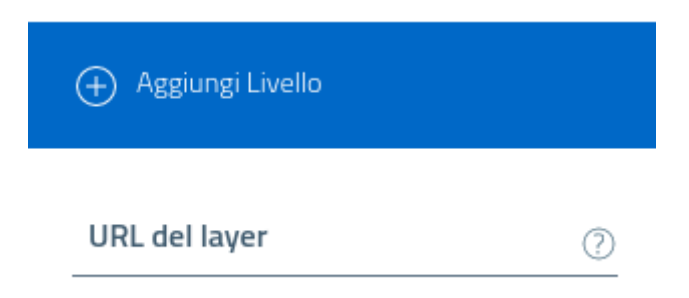

Una volta inserito un URL valido, è possibile selezionare i livelli disponibili, che verranno aggiunti alla mappa.

| 🕂 Aggiungi Livello              |         |   |
|---------------------------------|---------|---|
| URL del layer                   |         |   |
| http://webgis.regione.sardegr   | na.it/g | ? |
| lmm. satellitari Ikonos<br>2005 | +       |   |
| Mosaico DBGT10K                 | +       |   |
| Ortofoto 1945                   | +       |   |
| Ortofoto 1954                   | +       |   |
| Ortofoto costa 1997             | +       |   |

#### • Layers di Base:

contenente la preview grafica e il nome delle mappe di base disponibili (stradale, satellitare, fisica/topografica)

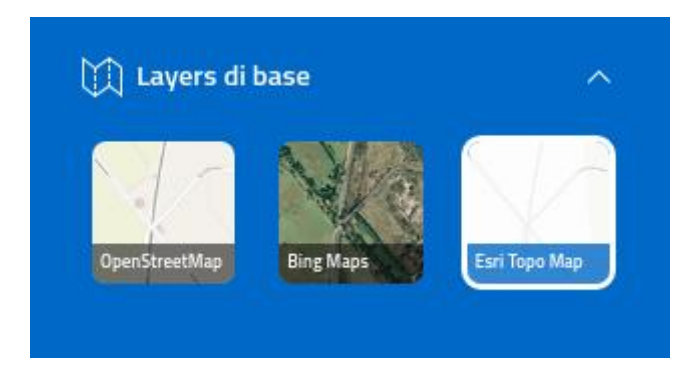

## 3.1.4. Strumenti della mappa

Il pannello degli *strumenti*, per la gestione della mappa, è accessibile cliccando sul pulsante presente in basso a destra. Il pannello, a seconda della mappa PIR o IFFI, presenta dei pulsanti comuni o dedicati alla singola tipologia di mappa:

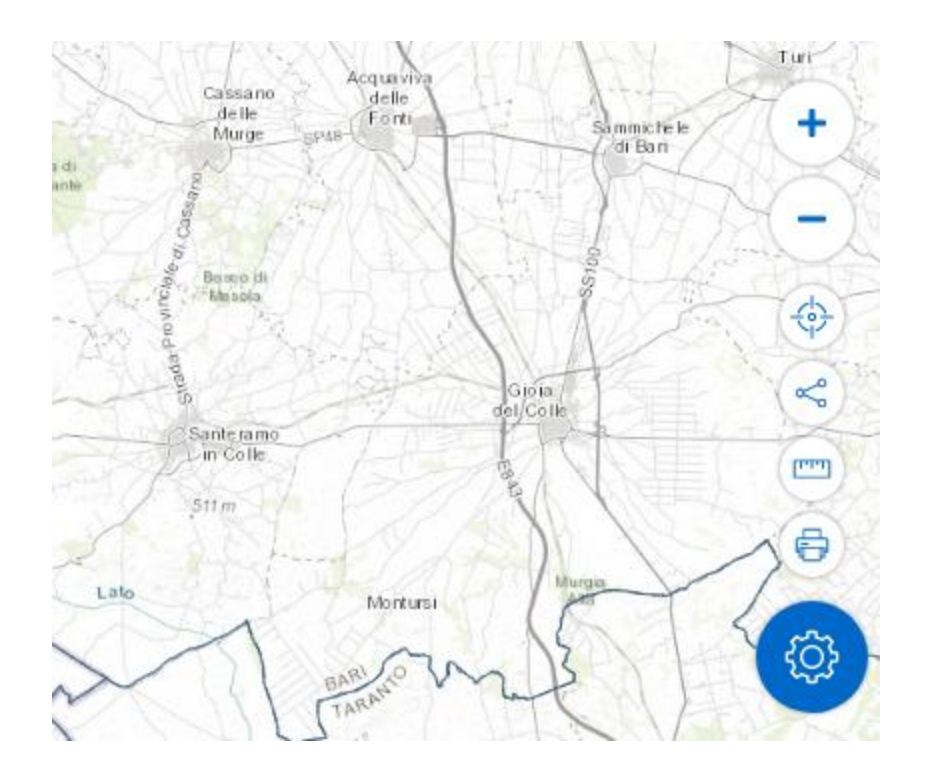

- <u>Zoom In</u>
- Zoom Out
- <u>Geolocalizzazione:</u>

selezionando il pulsante la mappa viene centrata nel punto in cui si trova l'utente

• <u>Condividi:</u>

per condividere la vista corrente attraverso la URL

• <u>Misura:</u>

vedi paragrafo Misura

• <u>Stampa:</u>

vedi paragrafo Stampa

• <u>Calcolo scenario:</u>

pulsante dedicato relativo alla mappa PIR; vedi paragrafo Calcolo scenario su mappa PIR

3.1.4.1. Misura

Utilizzando lo strumento "Misura" è possibile effettuare delle misurazioni sulla mappa. Le misurazioni possono essere lineari (espresse in **km**) o spaziali (espresse in **km**<sup>2</sup>).

La misurazione lineare si effettua, dopo aver attivato lo strumento e selezionato "Lineare" dal menu, disegnando una polilinea sulla mappa:

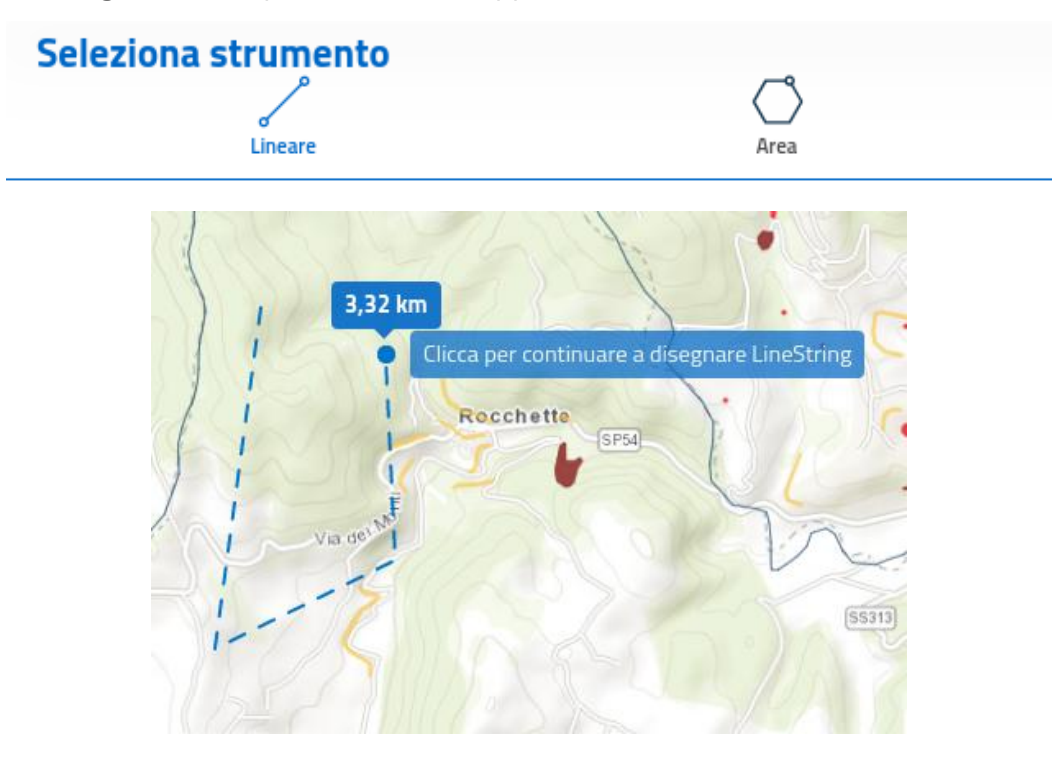

Il risultato parziale viene visualizzato nel pop-up.

Per terminare la misurazione fare doppio click.

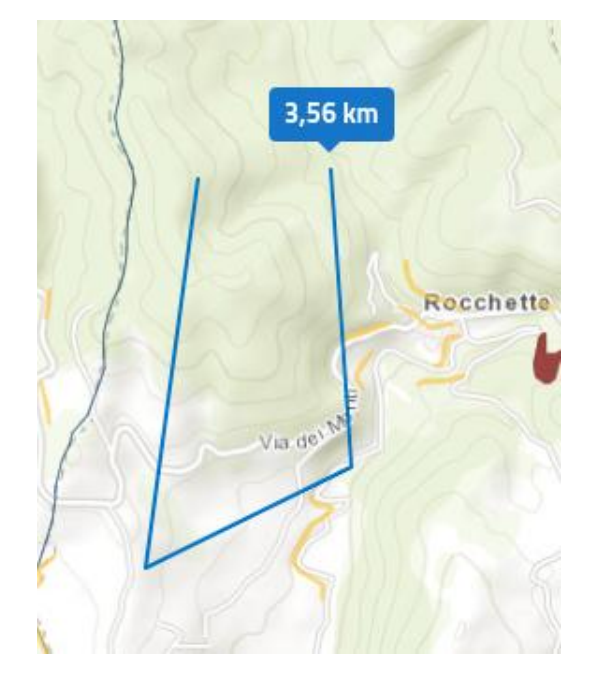

La misurazione spaziale si effettua selezionando "Area" dal menu e disegnando un poligono sulla mappa:

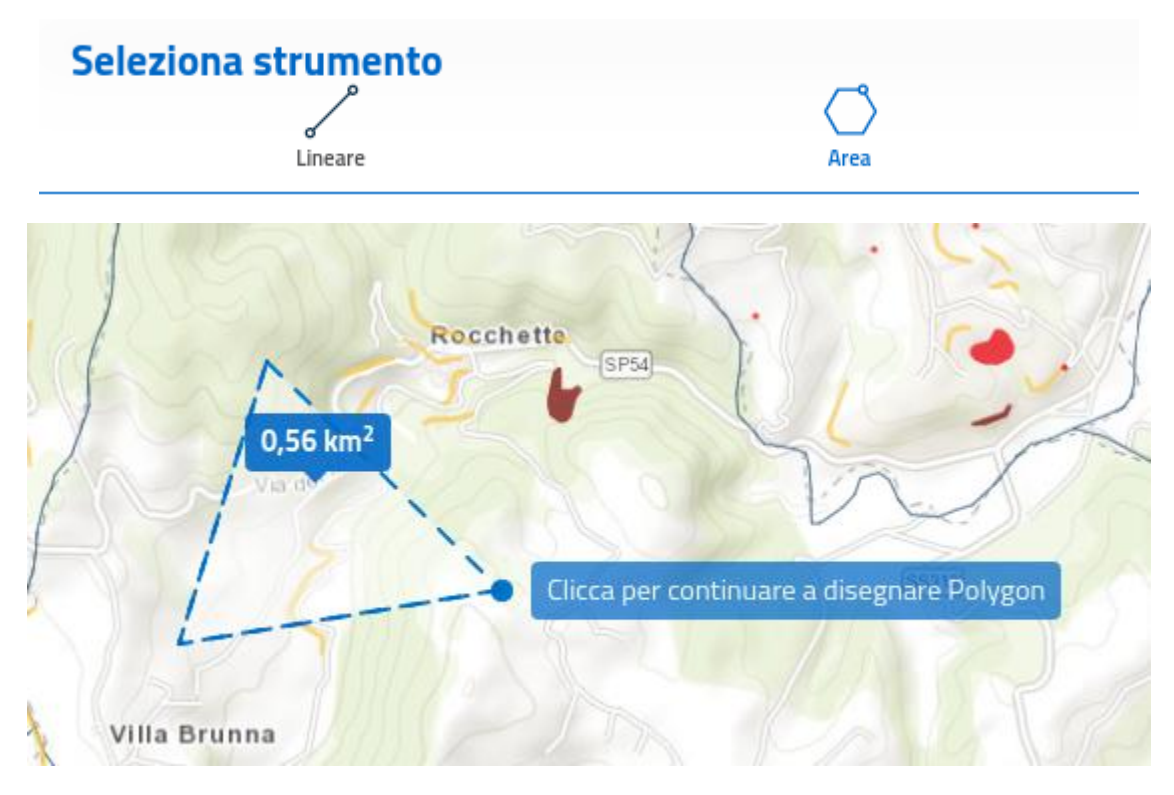

Il risultato parziale viene visualizzato nel pop-up.

Per terminare la misurazione fare doppio click.

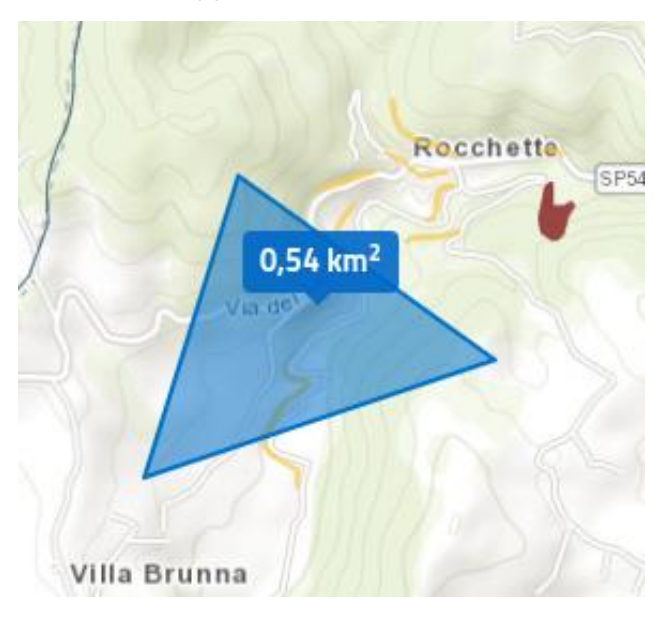

#### 3.1.4.2. Stampa

#### • <u>Stampa mappa</u>

La funzionalità di Stampa mappa è disponibile sia per la sezione PIR che IFFI ed è accessibile attraverso il pannello degli strumenti.

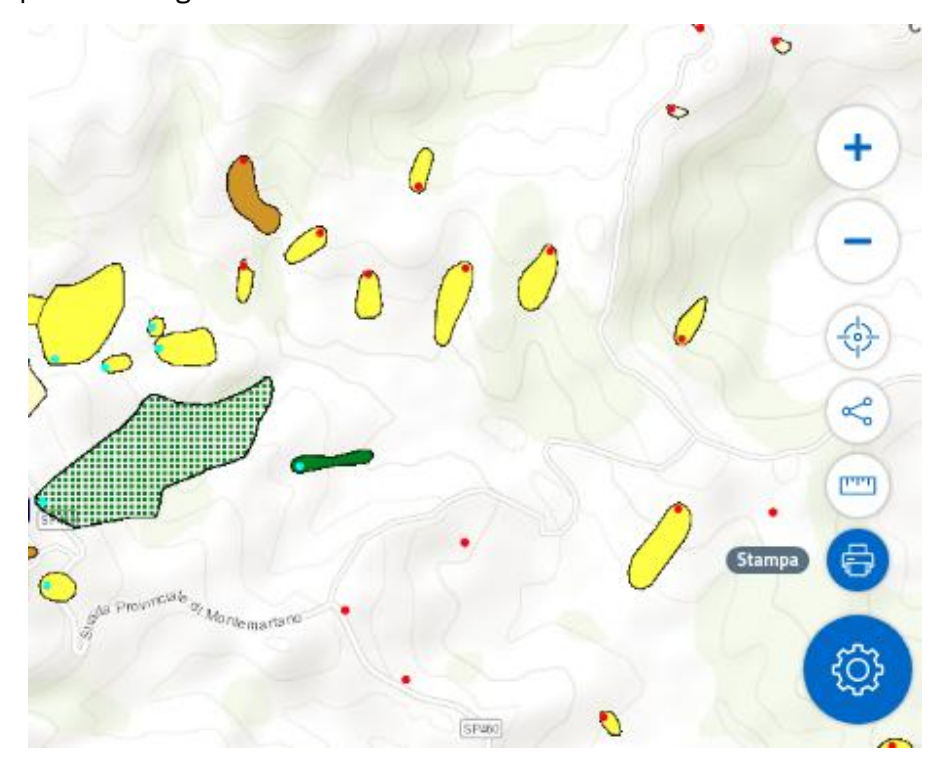

All'attivazione dello strumento, verrà visualizzata in azzurro l'anteprima dell'area di stampa in sovraimpressione sulla visualizzazione della mappa corrente.

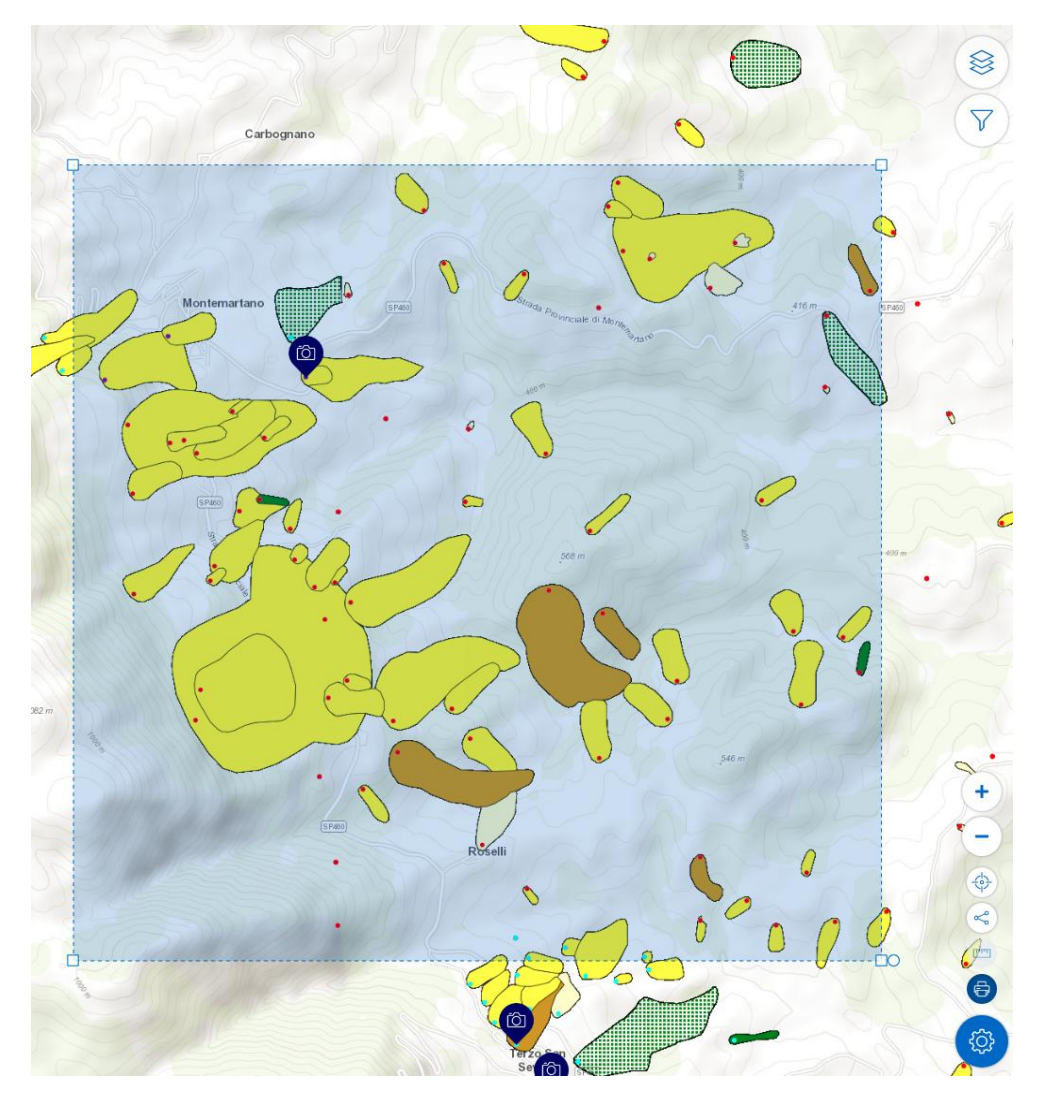

Nel pannello informativo in alto viene visualizzato il menu di stampa.

| Opzioni di stampa        |                                         |           |
|--------------------------|-----------------------------------------|-----------|
| Scala di stampa<br>35000 | Formato di stampa<br>× • 1. A4 portrait | ×▼ Stampa |

È possibile variare l'area di stampa ridimensionando l'area in azzurro nella mappa o agendo nel menu a tendina "Scala di stampa".

| 5000   | Formato di stampa | ×≖ Stamn |
|--------|-------------------|----------|
| 500    | 1. A4 portrait    | A Stamp  |
| 1000   |                   |          |
| 5000   |                   |          |
| 10000  |                   |          |
| 15000  |                   |          |
| 20000  |                   |          |
| 25000  |                   |          |
| 35000  |                   |          |
| 50000  |                   |          |
| 75000  |                   |          |
| 100000 | _                 |          |

In entrambi i casi la dimensione dell'area di stampa è vincolata a una delle scale predefinite. Dal menu a tendina "Formato di stampa" è possibile selezionare *A4 portrait, A4 landscape* o *A3 landscape*.

| Opzioni di stampa |                   |        |
|-------------------|-------------------|--------|
| Scala di stampa   | Formato di stampa |        |
| 35000             | 1. A4 portrait    | Stampa |
|                   | 2. A4 landscape   |        |
|                   | 3. A3 landscape   |        |

La stampa viene avviata cliccando sul pulsante "Stampa".

Su mappa IFFI, la stampa include il layer delle Frane IFFI con la basemap attiva al momento. La legenda inclusa è quella delle Frane IFFI.

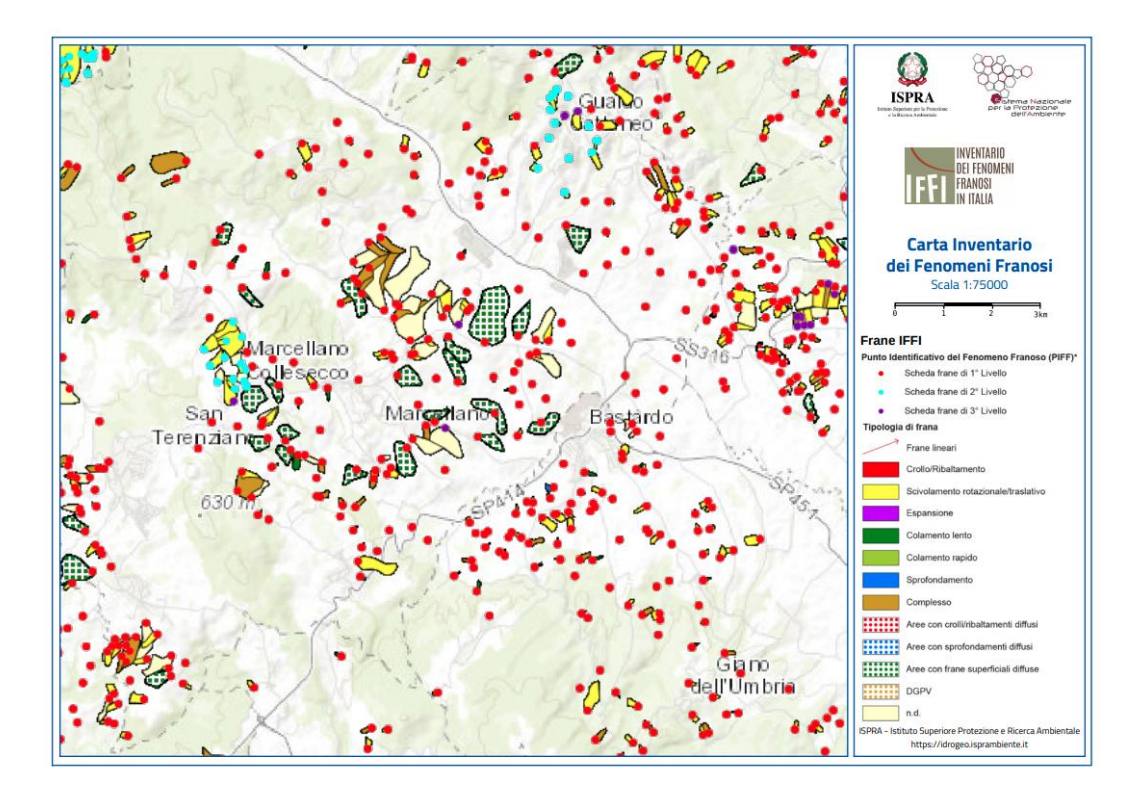

Su mappa PIR, la stampa include tutti i layer visibili con la basemap attiva al momento.

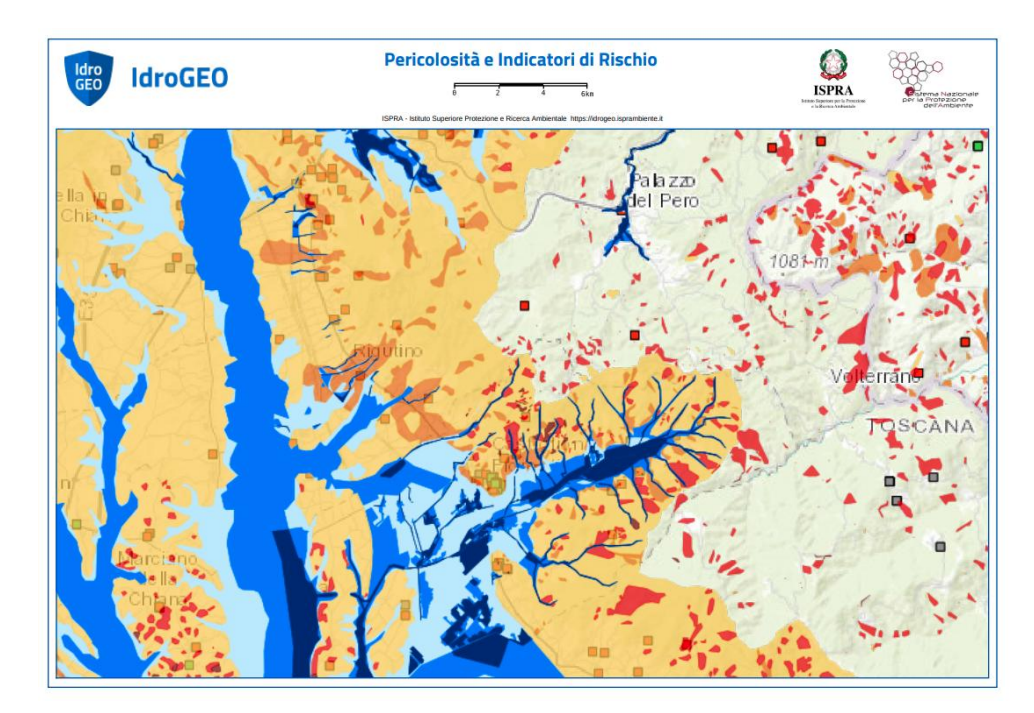

In questo caso la legenda è dinamica, calcolata sulla base dei layer attivi.

| Legenda                |                                |                                                                                                    |
|------------------------|--------------------------------|----------------------------------------------------------------------------------------------------|
| Pericolosità Idrogeo   | Rendis                         | Beni Culturali VIR                                                                                                    |
| Pericolosità frane     | Alluvione                      | <ul> <li>Archeologici di interesse culturale non verificato</li> </ul>                                                                                                |
| Molto elevata P4       | Costero     Frane     Incendio | Archeologici di non interesse culturale     Archeologici con verifica di interesse culturale in corso     Archeologici con verifica di interesse culturale dichiarato |
| Elevata P3             | Valanga                        | <ul> <li>Archeologici in area di interesse culturale dichiarato</li> </ul>                                                                                            |
| =                      | - Hori Garrieo                 | <ul> <li>Architettonici di interesse culturale non verificato</li> </ul>                                                                                              |
| Media P2               |                                | Architettonici di non interesse culturale<br>Architettonici con verifica di interesse culturale in corso                                                              |
| Moderata P1            |                                | Architettonici di interesse culturale dichiarato     Architettonici in area di interesse culturale dichiarato                                                         |
| Area di Attenzione AA  |                                | <ul> <li>Parchi e giardini di interesse culturale non verificato</li> </ul>                                                                                           |
| Aree di Altenzione AA  |                                | <ul> <li>Parchi e Giardini di non interesse culturale</li> </ul>                                                                                                    |
|                        |                                | <ul> <li>Parchi e Giardini di interesse culturale in corso</li> <li>Parchi e Giardini di interesse sulturale dishinante.</li> </ul>                                   |
| Pericolosità idraulica |                                | Parchi e Giardini in area di interesse culturale dichiarato                                                                                                    |
| Scenario P3            |                                |                                                                                                    |
| Scenario P2            |                                |                                                                                                    |
| Scenario P1            |                                |                                                                                                    |

#### • Stampa Report frana

La stampa del report di una frana IFFI si attiva cliccando sul pulsante "Stampa report" disponibile nel pannello informativo.

| Emilia-Romagna > PR > Corniglio<br>Frana |               |
|------------------------------------------|---------------|
| ID: 0340015000                           | Livello: 3    |
| ୍କ୍ର<br>Condividi                        | Stampa report |

Il report in pdf contiene nella prima pagina la mappa della frana selezionata, automaticamente ridimensionata per contenere l'entità oggetto, e nelle pagine successive tutte le informazioni associate alla frana, contenute nella banca dati dell'Inventario IFFI e strutturate in sezioni.

| INVENTABIO                           |                                                                             | 6 80                               | ND COL                                  |                                      |                                     | Generale            |                           |                                   |
|--------------------------------------|-----------------------------------------------------------------------------|------------------------------------|-----------------------------------------|--------------------------------------|-------------------------------------|---------------------|---------------------------|-----------------------------------|
| DEI FENOMENI<br>FRANOSI              | Scheda Frana di 3º livello<br>0340015000                                    | ISPRA                              |                                         | ID Frana: 03400150                   | 000 Si                              | iigla: Corn1; 13693 | Data: Sopralluogo:        | Compilazione:<br>18/07/2017 02:00 |
| IN ITALIA                            | PRA - Istituto Superiore Protezione e Ricerca Ambientale https://idrogeo.is | r kiters letenie<br>sprambiente it | 295Amplemay                             | Ente / Istituzione: F                | Regione Emilia-R                    | Romagna             | CF. Ente:                 |                                   |
| la Villa                             |                                                                             |                                    |                                         | Regione: Emilia-Ror                  | imagna                              | Provincia:          | Provincia di Parma        |                                   |
|                                      |                                                                             |                                    |                                         | Comune: Corniglio                    |                                     |                     |                           |                                   |
|                                      |                                                                             | 20                                 | 1                                       | Toponimo: Monte Agu                  | uzzo                                |                     |                           |                                   |
|                                      |                                                                             |                                    | C.                                      | Autorità di Distretto: F             | Po                                  |                     |                           |                                   |
|                                      |                                                                             | FQ.                                |                                         | Rif. CTR: Monte Aguz                 | 1:<br>ZZO                           |                     | Scala CTR:<br>10000       | Nr. CTR:<br>217090                |
| Ca'                                  |                                                                             |                                    | Str                                     | Posizione PIFF: Coror                | ona                                 | Accurates           | za: Esatta                |                                   |
| Pussip                               |                                                                             | $\int$                             |                                         | a1g - Dep<br>Descrizione:            | posito di frana at                  | ttiva complessa.    |                           |                                   |
|                                      | <u>(</u> )                                                                  | Cortalio                           | 1                                       |                                      |                                     | Classificazione     |                           |                                   |
|                                      | 5                                                                           |                                    | <u> </u>                                | PRIMO LIVELLO<br>Tipo Movimento: Com | mplesso                             |                     |                           |                                   |
| 7 June and Lago                      | 1 /                                                                         | S SPIS                             | Same Conce                              | Tipo Movimento: 1° on                | rdine:                              |                     | 2° ordine:                |                                   |
| 1 pr                                 |                                                                             | ( more                             | 10.05                                   | Velocită 1° on                       | rdine:                              |                     | 2° ordine:                |                                   |
|                                      | $\Delta = \nu$                                                              | Auge .                             | - and                                   | Materiale: 1° on                     | to (< 13 metri/mese)<br>rdine:      |                     | 2° ordine:                |                                   |
| 2 2                                  | of mark                                                                     |                                    |                                         | Acqua: 1° on                         | rdine:<br>nato                      |                     | 2° ordine:<br>umido       |                                   |
|                                      |                                                                             |                                    |                                         | Altri fenomeni associat              | ati:                                |                     |                           |                                   |
|                                      |                                                                             |                                    | A _                                     |                                      |                                     |                     |                           |                                   |
| 922 (*                               |                                                                             | -                                  |                                         |                                      |                                     | Attività            |                           |                                   |
| 1 51                                 |                                                                             | Sn F                               | 1                                       | Stato Attivită: PRIMC                | io LIVELLO<br>ivo/riattivato/sospes | 50                  | SECONDO LIVELLO<br>Attivo |                                   |
|                                      |                                                                             |                                    | S                                       | Data osservazione: 2                 | Certa:<br>20120820                  | Incerta             |                           |                                   |
|                                      |                                                                             |                                    |                                         | Distribuzione: retrogres             | essivo                              | Stile               | composito                 |                                   |
|                                      |                                                                             | 1 16                               | put                                     |                                      |                                     | Metodo              |                           |                                   |
| > < <                                |                                                                             |                                    | ~~~~~~~~~~~~~~~~~~~~~~~~~~~~~~~~~~~~~~~ | Metodo: Monit                        | toraggio, Rilevam                   | nento sul terreno   |                           |                                   |
|                                      | e 200 400 600m                                                              |                                    |                                         |                                      |                                     |                     |                           |                                   |
| TTTT I HALL CALL AND AND AND AND AND | . 1.                                                                        | 1000                               | -/ Educate internationale P             | 1755 Julio Constant Destation - Des  | anna Amhiradala                     |                     |                           |                                   |

#### • Stampa report PIR

La stampa del report PIR viene attivata cliccando sul pulsante "Stampa report" disponibile nel pannello informativo.

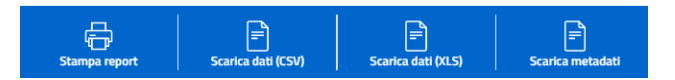

Il report in pdf contiene la mappa, automaticamente dimensionata sull'entità correntemente visualizzata, e relativi dati di contesto e dati di pericolosità e di rischio per frane e alluvioni.

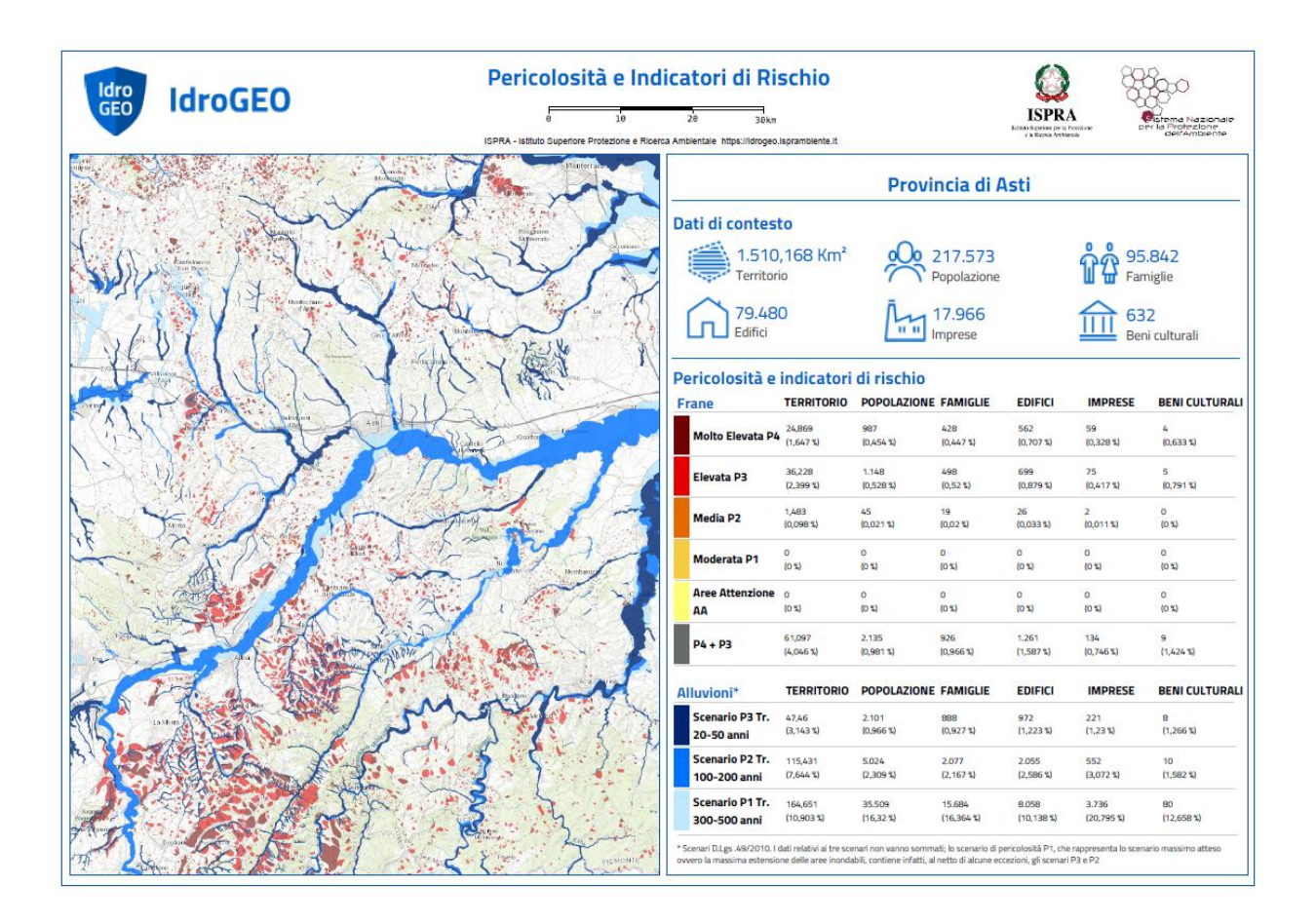

## 3.1.4.3. Calcolo scenario su mappa PIR

Nella mappa PIR è disponibile uno strumento denominato "Calcolo scenario" per la stima di popolazione, famiglie, edifici e imprese a rischio su un poligono disegnato dall'utente.

Per attivare lo strumento selezionare l'apposita icona nel pannello degli strumenti.

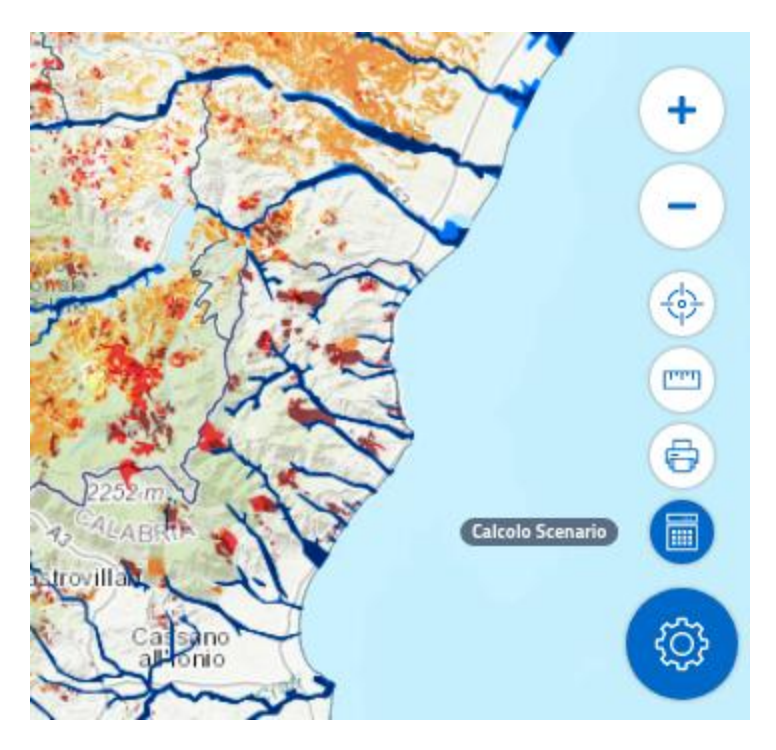

È possibile quindi disegnare un poligono sulla mappa. Durante la selezione il poligono avrà contorni tratteggiati e riporterà al centro l'indicazione sulla superficie corrente dell'area selezionata. Il poligono deve avere una area > di 1 km<sup>2</sup> e < di 10.000 km<sup>2</sup>.

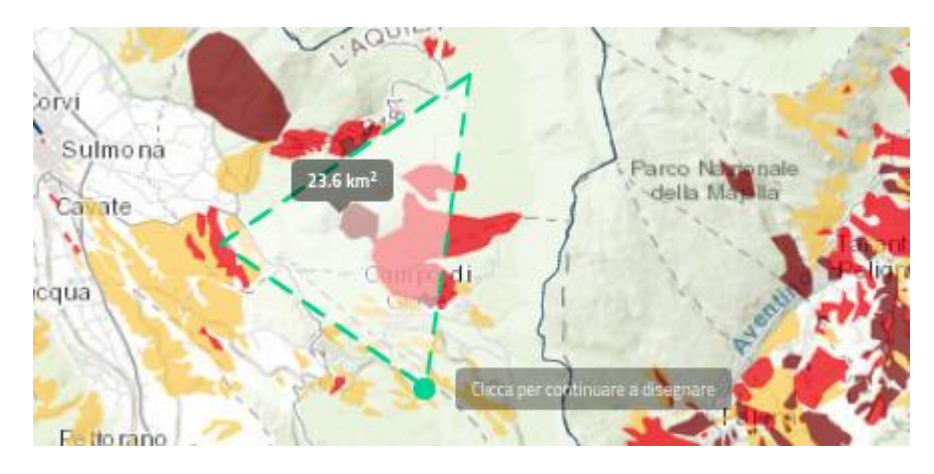

Per chiudere il poligono fare doppio click in un punto o selezionare nuovamente il punto di partenza. A questo punto la superficie diventerà verde e nel pannello informativo laterale saranno visualizzati i dati di contesto e i valori di pericolosità e di rischio.

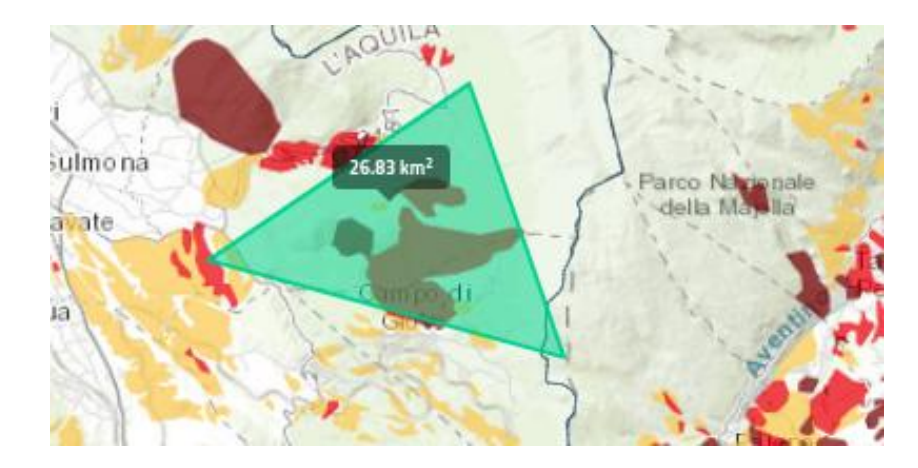

## **Calcolo Scenario**

## Dati di Contesto

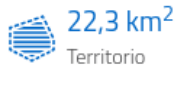

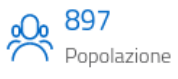

**385** Famiglie

Ť

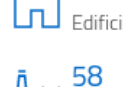

298

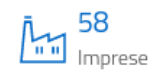

#### Pericolosità e indicatori di rischio

| 1 | Frane                           | POPOLAZIONE | FAMIGLIE | EDIFICI | IMPRESE |
|---|---------------------------------|-------------|----------|---------|---------|
|   | Molto Elevata P4                | 1           | 0        | 0       | 0       |
|   | Elevata P3                      | 94          | 39       | 26      | 4       |
|   | Media P2                        | 60          | 27       | 24      | 5       |
|   | Moderata P1                     | 626         | 269      | 213     | 34      |
|   | Aree Attenzione<br>AA           | 0           | 0        | 0       | 0       |
|   | P4 + P3                         | 94          | 40       | 26      | 4       |
|   |                                 |             |          |         |         |
| 1 | Alluvioni                       | POPOLAZIONE | FAMIGLIE | EDIFICI | IMPRESE |
|   | Scenario P3 Tr.<br>20-50 anni   | 40          | 17       | 11      | 6       |
|   | Scenario P2 Tr.<br>100-200 anni | 444         | 19       | 12      | 6       |
|   | Scenario P1 Tr.<br>300-500 anni | 120         | 51       | 37      | 16      |

Selezionando il pulsante "Scarica i dati (CSV)" o "Scarica i dati (XLS)"è possibile esportare i dati in formato CSV o Excel.

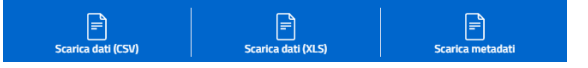

Nel caso la selezione sia invalida (poligono maggiore di 10.000 km² o minore di 1 km²) il poligono diventerà di colore rosso.

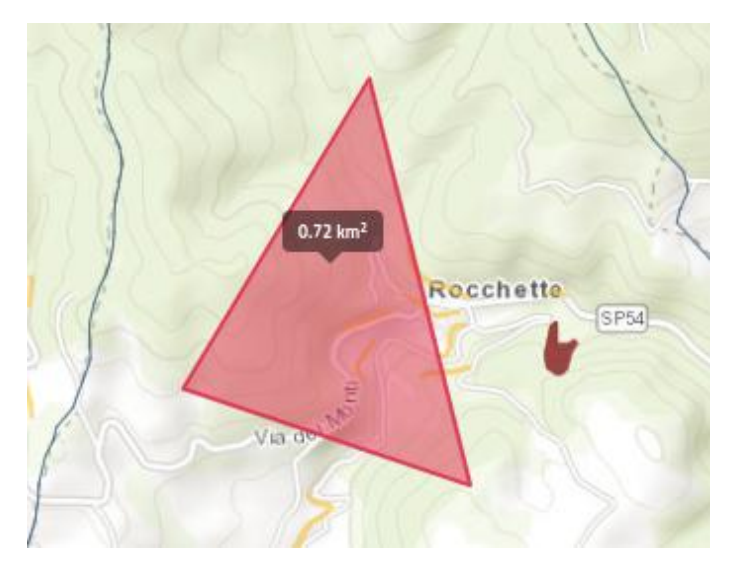

## 3.1.5. Ricerca su mappa

È possibile ricercare elementi presenti sulla mappa e centrare automaticamente la stessa in un punto specifico. Per avviare la ricerca basta inserire un termine nell'apposito campo di testo presente in alto a destra nella mappa.

Romano× 🔾 Trie Romano, Torino, Piemonte, 10011, Italia Romano, Reggio di Calabria, Calabria, 89046, Italia Romano, UTI del Noncello, Friuli Venezia Giulia, 33074, L Romano, Montieri, Grosseto, Toscana, Italia Il Romano, Seravezza, Unione dei comuni della Versilia, SN Romano, Samone, Torino, Piemonte, 10010, Italia Romano, 17, Via Nizza, San Salvario, Torino, Piemonte,

Selezionando un elemento dalla lista la mappa verrà automaticamente centrata sull'elemento prescelto. Nella mappa IFFI è possibile ricercare anche per ID-Frana (Codice Identificativo univoco della Frana):

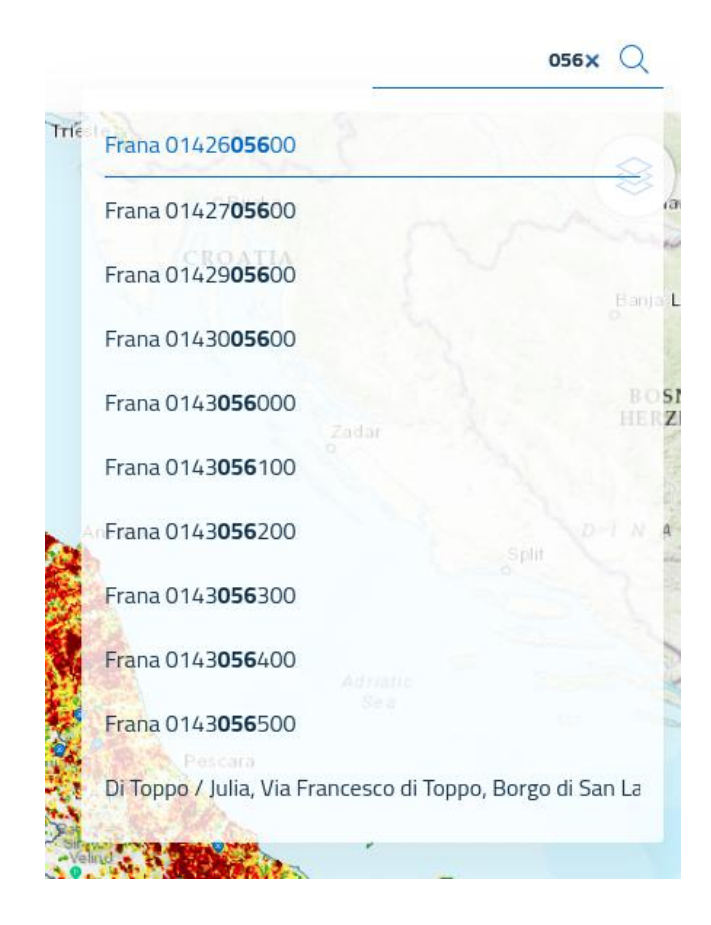

# 3.1.6. Visualizzatore Eventi IFFI

Nella mappa IFFI è possibile utilizzare il pulsante Eventi IFFI per visualizzare gli eventi verificatisi nell'anno selezionato. La copertura temporale degli eventi IFFI è 2018-2020.

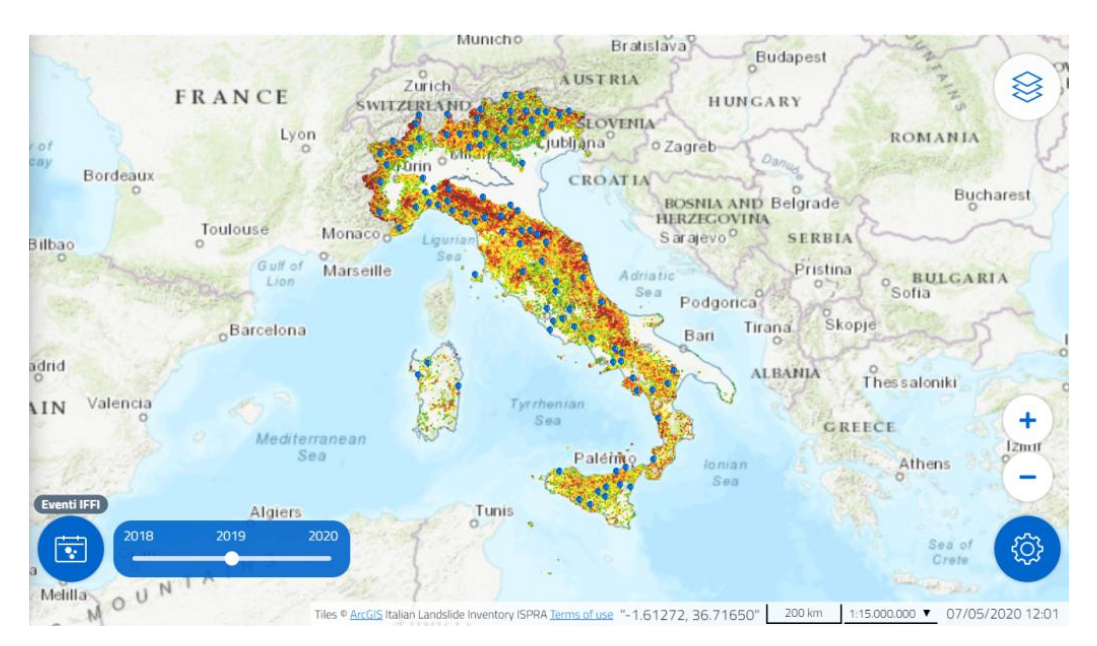

# 3.1.7. Multimedia

Nella mappa IFFI, a partire dalla scala di visualizzazione 1:350.000 è possibile utilizzare il pulsante Multimedia per visualizzare le frane con file multimediali allegati (foto, video, documenti) contrassegnate da tre differenti icone.

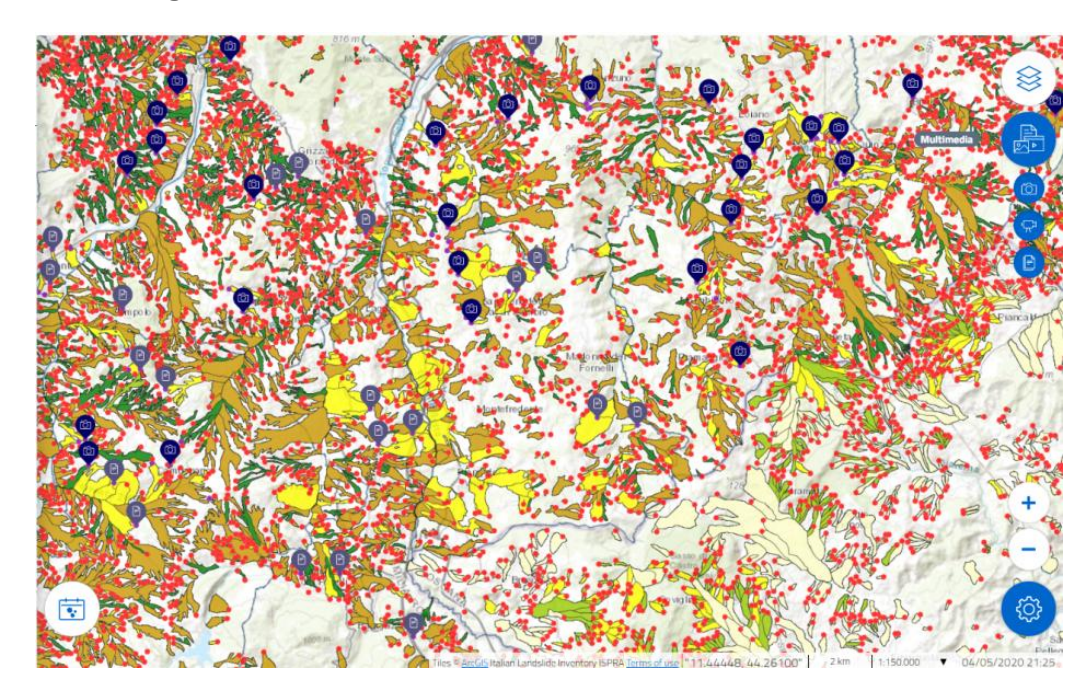

# 3.1.8. Download dei dati

## 3.1.8.1. Scarica i dati

Nella mappa PIR i pulsanti "Scarica dati (CSV)" o "Scarica dati (XLS)" nel pannello informativo, consentono di scaricare, rispettivamente in formato CSV o Excel, i dati di contesto, i dati di pericolosità e di rischio mostrati nel pannello informativo. Il pulsante "Scarica metadati" consente di scaricare un file CSV contenente per ciascun indicatore il nome della Variabile, la Definizione dell'Indicatore, la Fonte e l'Anno di riferimento.

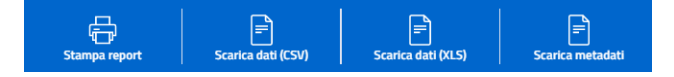

# 3.1.9. Menu principale

Il Menù che appare cliccando sul pulsante presente in alto a sinistra contiene i link alle sezioni IFFI e PIR della piattaforma IdroGEO, alle pagine informative e alla sezione Open Data della piattaforma IdroGEO:

- <u>Home</u>
- Inventario Frane IFFI
- <u>Pericolosità e indicatori di rischio</u>
- <u>Documentazione e supporto</u>
- <u>Open Data</u>
- Condizioni di utilizzo e informazioni legali
- Privacy & Cookie policy
- <u>Faq</u>
- <u>Credits</u>

Dalla pagina Open data è possibile scaricare:

• le mosaicature nazionali della pericolosità da frana e idraulica (formato shapefile + Licenza e condizioni d'uso);

• i dati relativi alle superfici a pericolosità e agli indicatori di rischio su base nazionale, regionale, provinciale e comunale (formato XLS, CSV, JSON), con il relativo file di Metadati (CSV) e la Licenza e condizioni d'uso;

• le frane dell'Inventario IFFI per Regione/Provincia Autonoma (formato shapefile; geometrie puntuali, lineari e poligonali) con la Licenza e condizioni d'uso;

• i dizionari dell'Inventario IFFI (formato JSON).

La pagina contiene inoltre i link alle pagine relative al Repertorio Nazionale degli interventi per la Difesa del Suolo, alle basi territoriali e ai censimenti ISTAT.

## 3.1.10. Menu selezione lingua

Attraverso l'apposito menu posizionato in alto a destra nell'*header*, è possibile selezionare la lingua della Piattaforma IdroGEO.

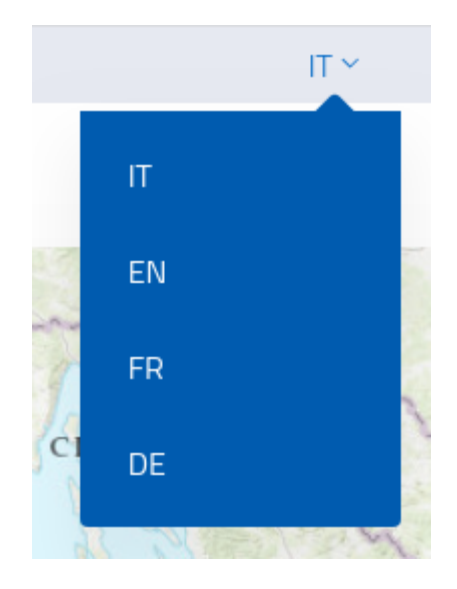

Le lingue disponibili sono Italiano (default), Inglese, Francese e Tedesco.

# 3.2. Funzionalità Segnalazione

I funzionari delle Amministrazioni Pubbliche (es. Uffici tecnici comunali, Servizi Forestali) e i Professionisti della Rete delle Professioni Tecniche, dopo aver effettuato la registrazione e il login alla piattaforma, possono procedere alla creazione di una <u>Nuova Segnalazione</u> di frana sul territorio nazionale.

## 3.2.1. Registrazione utente

Cliccando sul link che riporta alla pagina di Login

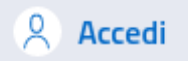

e quindi su "Non hai ancora un account?" si accede alla registrazione utente.

|          | Accedi                       |   |
|----------|------------------------------|---|
| Email    |                              |   |
| Password |                              | 0 |
|          |                              |   |
|          |                              |   |
|          | Non hai ancora un account?   |   |
|          | Hai dimenticato la password? |   |

Il form di registrazione richiederà l'inserimento di pochi, semplici campi e l'accettazione dei Termini e condizioni e della Privacy policy.

|      | Registrati                                       |
|------|--------------------------------------------------|
| Nor  | ne                                               |
| Cog  | nome                                             |
| Ema  | ail                                              |
| Pas  | risci almeno 8 caratteri e una lettera maiuscola |
| Rip  | eti la password                                  |
| Pro  | filo 👻                                           |
| Tele | efono                                            |
|      | Termini e condizioni <u>Approfondisci</u>        |
|      | Privacy policy <u>Approfondisci</u>              |
|      |                                                  |
|      | Hai già un account? Hai dimenticato la password? |

Completato il form di registrazione l'utente riceverà una notifica sulla propria email con la quale gli verrà richiesto di confermare la validità della registrazione cliccando sul link. L'utente sarà quindi abilitato come utente *Segnalatore*.

## 3.2.2. Menu utente

Se l'utente è autenticato a sistema, il menu si compone di due elementi: i) il pulsante "Profilo" che riporta alla <u>pagina di modifica del profilo utente</u>, ii) il pulsante Esci (*Logout*), che effettua direttamente il <u>logout</u> dell'utente dal sistema:

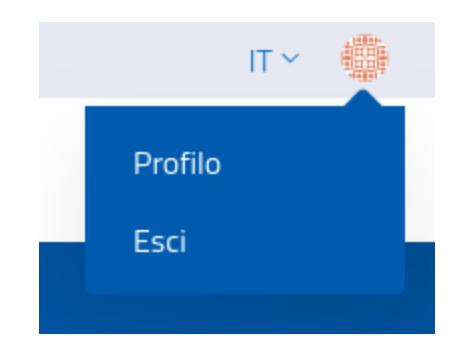

## 3.2.2.1. Modifica profilo utente

L'utente può visualizzare e modificare le informazioni del proprio Profilo.

Tutti i dati del profilo possono essere modificati e aggiornati dall'utente selezionando il tasto "Aggiorna" alla fine della pagina dopo aver effettuato le modifiche.

#### 3.2.2.2. Modifica email

Per modificare la propria email, l'utente deve accedere alla pagina di modifica del profilo e selezionare il pulsante di modifica accanto all'indirizzo email corrente.

A questo punto dovrà inserire il nuovo indirizzo email e confermare con il pulsante "Aggiorna email":

Aggiorna email

Una volta confermato, nella stessa pagina di modifica del profilo comparirà una notifica che avverte che la modifica non è stata ancora resa definitiva, fino alla conferma del nuovo indirizzo che deve avvenire cliccando sul link che è stato inviato via email.

Fino a che non viene confermato il nuovo indirizzo email, l'indirizzo utilizzato per l'autenticazione dell'utente e per l'invio delle notifiche sarà ancora quello precedente alla notifica.

Una volta cliccato il link nell'email ricevuta, il valore "Email corrente" verrà aggiornato con il nuovo indirizzo email e l'utente potrà utilizzare il nuovo indirizzo email per effettuare l'accesso al sistema.

#### 3.2.2.3. Reset password

È possibile procedere al reset della password in due casi differenti: i) quando l'utente non è autenticato e non ricorda la password per accedere; ii) quando l'utente è autenticato a sistema e vuole cambiare la password.

Nel primo caso, dalla pagina di login si deve selezionare il link "Hai dimenticato la password?"

Nel secondo caso, dalla pagina di modifica del profilo si deve cliccare sul pulsante "Resetta la password".

Reimposta

In entrambi i casi si accederà alla pagina di "Reset password".

Selezionando il pulsante "Reimposta" si riceverà un'email con un link di reset. Cliccando sul link si accede alla pagina per confermare la nuova password:

| Resetta la password   |                 |  |  |  |  |
|-----------------------|-----------------|--|--|--|--|
| Password              |                 |  |  |  |  |
|                       |                 |  |  |  |  |
| Password molto sicura |                 |  |  |  |  |
| Ripeti la password    |                 |  |  |  |  |
|                       |                 |  |  |  |  |
|                       |                 |  |  |  |  |
|                       | Aggiorpa utopto |  |  |  |  |
|                       | Aggiorna utente |  |  |  |  |

La nuova password va inserita due volte per conferma. È presente un indicatore che effettua una stima sulla robustezza della nuova password. Non ci sono comunque vincoli riguardo la composizione della password se non sulla lunghezza che deve essere almeno di 6 caratteri.

## 3.2.3. Creazione nuova Segnalazione

La creazione di una nuova segnalazione di frana viene effettuata mediante il posizionamento di un punto in mappa, l'inserimento delle principali informazioni e il caricamento di foto/video/documenti o di un eventuale link riguardante la frana. Dagli Strumenti della mappa IFFI è possibile accedere alla funzione di Segnalazione. L'utente <u>Segnalatore</u> seleziona l'icona relativa nel menu strumenti presente in basso a destra e procede a posizionare il punto mediante:

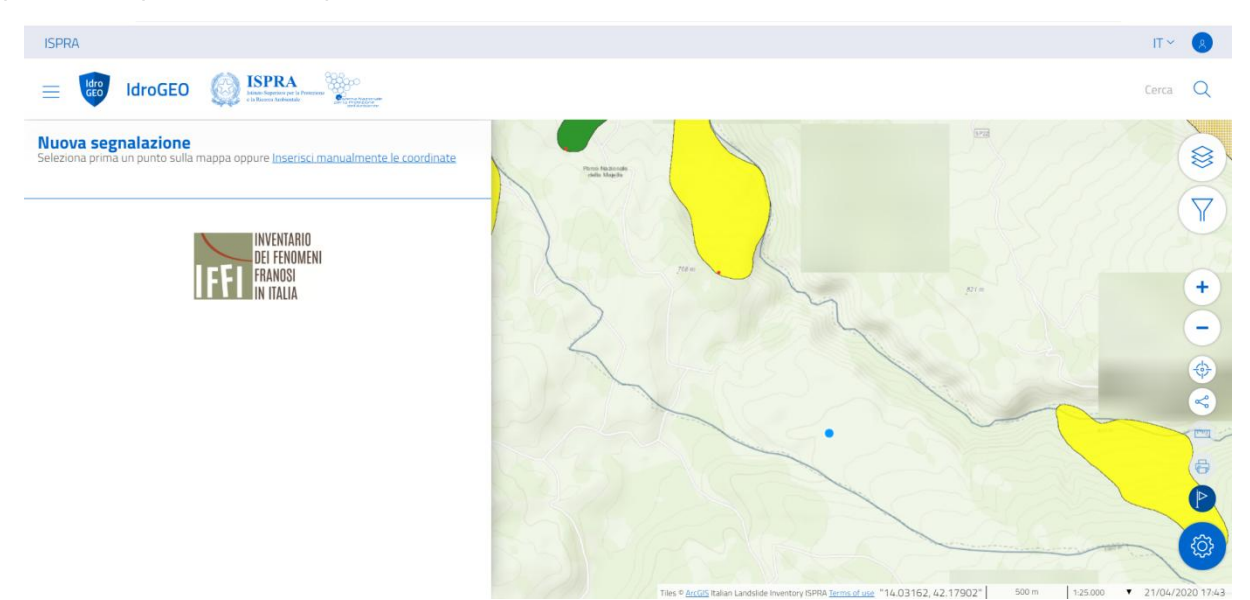

• <u>Posizionamento del punto in mappa</u>

Il posizionamento del punto deve essere effettuato cliccando sulla mappa a scale comprese tra 1:25.000 e 1:5.000, ed entro i confini del territorio nazionale

• Inserimento manuale delle Coordinate del punto

cliccando su "Inserisci manualmente le coordinate" nel pannello informativo a sinistra e inserendo le coordinate GPS manualmente tramite gli appositi spazi per Latitudine e Longitudine

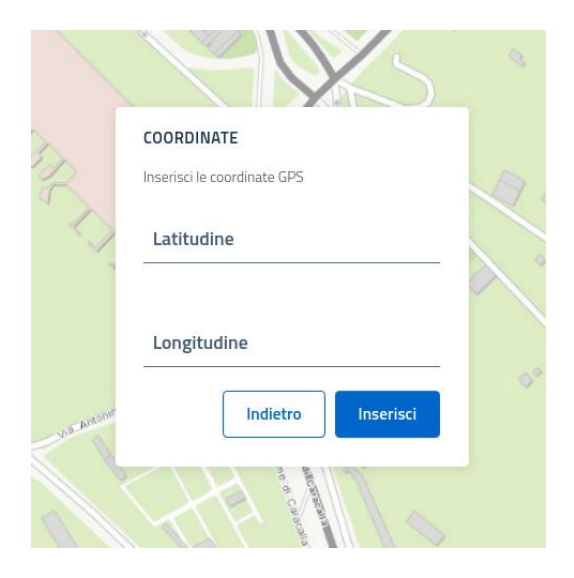

In caso di posizionamento del punto a scale di visualizzazione inferiori a 1:25.000, l'applicazione visualizza una notifica che indica le scale di visualizzazioni corrette da utilizzare.

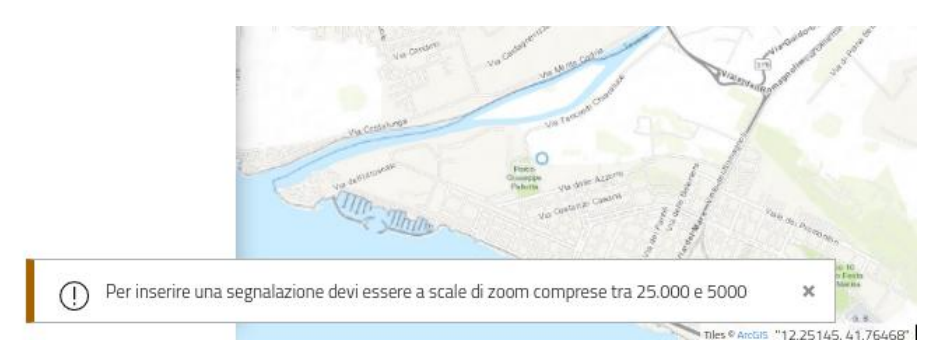

In caso di posizionamento del punto oltre i confini del territorio nazionale una notifica avvisa l'utente che il punto è stato posizionato fuori dal perimetro di competenza.

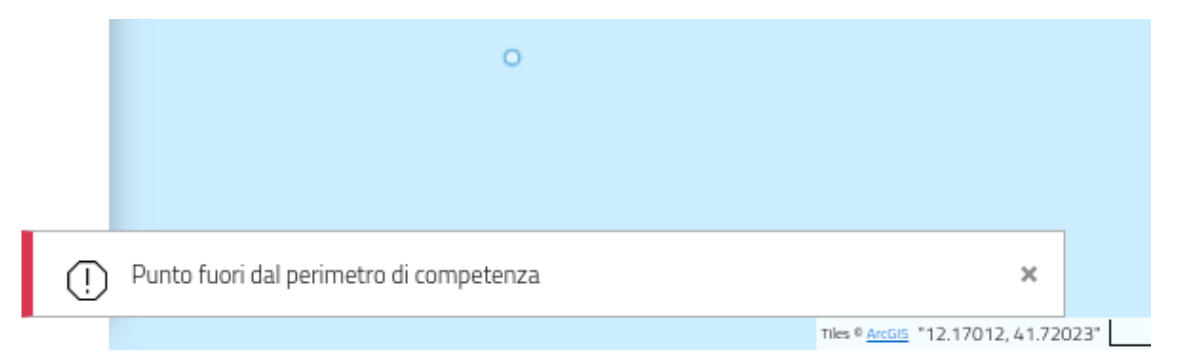

Dopo aver posizionato il punto si aprirà la scheda segnalazione nel pannello a sinistra e l'utente segnalatore potrà procedere quindi alla compilazione della scheda con le informazioni disponibili.

| Generale                        | Classificazione                              |
|---------------------------------|----------------------------------------------|
| Istituzione                     |                                              |
| (i                              | Tipo di movimento Primo Livello 🔹            |
| Disegna la geometria            |                                              |
| Disegna la geometria ()         | Poterio -                                    |
| Toponimo (j                     | Datazione                                    |
| Marrn-area gengrafica           | Data Attivazione Certa                       |
| Centro                          | Data                                         |
|                                 | gg/mm/aaaa                                   |
| Regione                         | Ora                                          |
| loscana                         | hh:mm                                        |
| Provincia                       |                                              |
| Provincia di Grosseto           |                                              |
| Comune"                         | Danni                                        |
| Pitigliano                      | Compila Danni rilevati                       |
| Autorità di Bacino Distrettuale |                                              |
| Appennino Centrale              | Multimedia                                   |
|                                 | Links                                        |
| Posizione del punto 👻           |                                              |
|                                 | Aggiungi 👻                                   |
| Accuratezza della posizione     | Caricamento nuovo media*                     |
|                                 |                                              |
| Descrizione Frana               | Trascina i file in quest'area per caricarli. |
|                                 | File permessi (jpg,png,gif,mp4,pdf)          |
|                                 | /                                            |
|                                 |                                              |
| Frank Associate                 | Inda Barra                                   |
| Frana Associata 👻 🤢             | invia buzza                                  |

Nella scheda segnalazione i campi relativi alla localizzazione del punto (Macro-area geografica, Regione, Provincia, Comune, Autorità di Bacino Distrettuale) verranno autocompilati dal sistema sulla base della posizione del punto in mappa.

Gli altri campi obbligatori, necessari all'invio della segnalazione, la cui compilazione sarà a cura dell'utente sono:

• Descrizione:

inserire una breve descrizione della frana oggetto della segnalazione

• <u>Caricamento nuovo media:</u>

trascinare un'immagine, un video o un documento presente sul proprio dispositivo nell'apposito spazio. I file non possono superare la dimensione di 100MB e devono necessariamente appartenere a questi formati: jpg, png, gif, mp4, pdf.

Con l'invio da parte dell'utente della nuova Segnalazione, verrà inviata una email di notifica all'utente stesso e al funzionario referente per ciascuna Regione (<u>Validatore regionale</u>). Contestualmente all'invio, la segnalazione verrà registrata con lo stato "**in attesa di validazione regionale**" e sarà visibile insieme a tutte le altre Segnalazioni già inviate dall'utente in una lista all'interno della sezione *Le mie Segnalazioni*, presente nel *Menù* a sinistra.

| Le mie<br>⊕cœ             | segnalazi                  | oni                            | •       |             |                     |                     |   |
|---------------------------|----------------------------|--------------------------------|---------|-------------|---------------------|---------------------|---|
| Elementi per pagina<br>10 | ▼ 1 - 1 di 1               |                                |         |             |                     | Ricerca             | ٨ |
| םו                        | Stato Regio                | e Provincia                    | Comune  | Compilatore | Creato              | Modificato          |   |
| SIT202000033              | Validato regionale Sicilia | Citta metropolitana di Messina | Messina |             | 05/03/2020 15:40:10 | 05/03/2020 15:40:10 |   |

Nell'elenco è possibile effettuare una Ricerca avanzata, che consente di filtrare la lista per criteri attribuibili ad ogni singola colonna e visualizzare i dettagli della segnalazione inserita.

Il <u>Validatore Regionale</u> analizza la segnalazione e decide se Accettare o Rifiutare la pubblicazione della segnalazione in mappa.

In caso di rifiuto del Validatore, l'utente <u>Segnalatore</u> visualizzerà con lo stato "**Rifiutato"**, la richiesta all'interno dell'area *Le mie segnalazioni*.

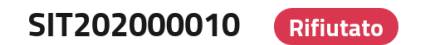

Nel caso in cui la segnalazione venga accettata invece lo stato sarà "Validato regionale".

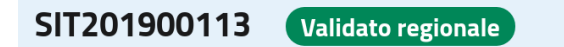

La segnalazione accettata sarà visibile e consultabile sulla Mappa IFFI con un'icona con il simbolo della bandierina.

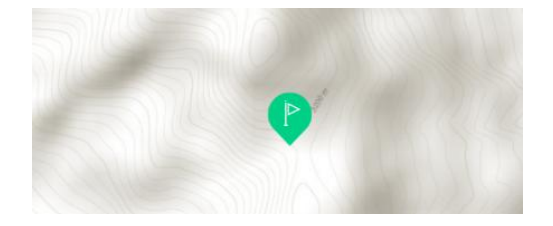